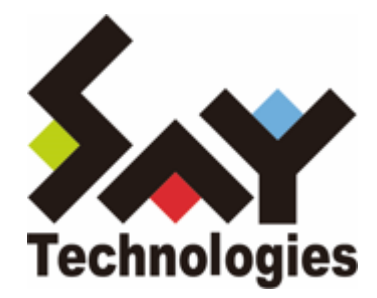

# BOM Report オプション Ver.8.0 ユーザーズマニュアル

1/48

#### 免責事項

本書に記載された情報は、予告無しに変更される場合があります。セイ・テクノロジーズ株式会社は、本書に関してい かなる種類の保証(商用性および特定の目的への適合性の黙示の保証を含みますが、これに限定されません)もいたし ません。

セイ・テクノロジーズ株式会社は、本書に含まれた誤謬に関しての責任や、本書の提供、履行および使用に関して偶発 的または間接的に起こる損害に対して、責任を負わないものとします。

#### 著作権

本書のいかなる部分も、セイ・テクノロジーズ株式会社からの文書による事前の許可なしには、形態または手段を問わ ず決して複製・配布してはなりません。

#### 商標

本ユーザーズマニュアルに記載されている「BOM」はセイ・テクノロジーズ株式会社の登録商標です。また、本文中の 社名、製品名、サービス名等は各社の商標または登録商標である場合があります。

なお、本文および図表中では、「TM」(Trademark)、「(R)」(Registered Trademark)は明記しておりません。

#### 目次

```
本書について
  表記について
  使用方法
  環境説明
第1章 システム構成
第2章 インストール
  1. 動作環境
    (1) Report オプションの動作環境
    (2) 対応データベース
  2. 事前の準備
  3. アーカイブデータベースの構築
    (1) アーカイブデータベース管理の新規インストール
    (2) アーカイブデータベース管理メニューの追加インストール
    (3) アーカイブデータベースの新規構築
  4. アーカイブデータベースのアップグレード
  5. アーカイブサービスの導入
    (1) アーカイブサービスの新規インストール
    (2) アーカイブサービスの追加インストール
    (3) アーカイブデータベースへの接続設定
  6. レポート用監視テンプレートの適用
  7. レポートデータベース管理
    (1) レポートデータベース管理メニューの新規インストール
    (2) レポートデータベース管理メニューの追加インストール
  8. Report オプションのインストール
    (1) Report オプションの新規インストール
    (2) Report オプションの追加インストール
  9. BOM レポートデータベースの作成
    (1) "BOM 8.0 レポートデータベース管理メニュー"の起動
    (2) "BOM 8.0 レポートデータベース管理メニュー"の詳細
  10. SOL Server Express Editionへのインストールについて
  11. BOM レポートデータベース設定ウィザードの起動と実行
    (1) レポートデータベース設定ウィザードの起動
    (2) レポートデータベース設定ウィザードの実行
第3章 アンインストール
  1. アーカイブサービスのアンインストール
  2. アーカイブデータベース
    (1) アーカイブデータベースの削除
    (2) アーカイブデータベース管理のアンインストール
  3. レポートデータベース
    (1) レポートデータベースの削除
    (2) レポートデータベース管理のアンインストール
  4. Report オプションのアンインストール
第4章 レポートの出力
  1. レポート出力ウィザードの起動
  2. レポート出力ウィザードの実行
```

(1) ウェルカム

4 / 48

- 第5章 出力レポート
- (8) レポート完了
- (7) 出力設定の確認
- (6) デザインデータソースの設定
- (5) レポートデザインの指定
- (4) レポート作成インスタンスの指定
- (3) レポート出力期間の指定
- (2) レポートデータベースへの接続

## 本書について

## 表記について

本書では、以下のとおり省略した記載を行う場合があります。

| 製品名、または省略しない表記               | 本書での記載(略称)        |
|------------------------------|-------------------|
| BOM Report オプション Ver.8.0 SR2 | Report オプション      |
| BOM for Windows Ver.8.0 SR2  | BOM 8.0           |
| BOM for Windows Ver.7.0      | BOM 7.0           |
| BOM for Windows Ver.6.0      | BOM 6.0           |
| BOM 8.0 レポート出力ウィザード          | レポート出力ウィザード       |
| BOM 8.0 レポートデータベース設定ウィザード    | レポートデータベース設定ウィザード |
| BOM 8.0 レポートデータベース管理メニュー     | レポートデータベース管理メニュー  |
| BOM 8.0 アーカイブデータベース管理メニュー    | アーカイブデータベース管理メニュー |
| Microsoft SQL Server         | SQL Server        |

#### 使用方法

本書には、Report オプションを使用する際に必要となる詳細な情報と手順が記載されています。

- BOM 8.0のインストールに関しては'BOM for Windows Ver.8.0 インストールマニュアル'を参照してください。
- 本書を使用するには、Microsoft Windowsオペレーティングシステムについての実際的な知識と、BOM 8.0の基本 的な知識が必要です。
- 本書には外部のウェブサイトへの URL が記載されている場合があります。
   PDF 形式のユーザーズマニュアルでは使用する PDF リーダーによってこの URL が自動的にリンク化される場合が ありますが、URL に改行が含まれていると正しいリンク先に遷移できません。このような場合は URL をコピー し、ブラウザーに貼り付けて表示してください。
- 本書に更新・訂正などが生じた際は、弊社ウェブサイト上で情報を公開しますので、あわせて参照してください。

#### 環境説明

• 本書では、コンピューターの操作画面として、主にWindows Server 2022で取得した画像を使用しています。お使いの OS によって表示内容が若干異なる場合がありますが、適宜読み替えてください。

## 第1章 システム構成

Report オプションは、BOM 8.0で監視しているコンピューターの監視レポートを出力するためのオプションです。 Report オプションを使用することにより、コンピューターの稼働状況を定期的に把握することができます。

Report オプションは、レポート用のデータを蓄積するコンピューター(アーカイブデータベース)と、そのコンピュー ター上のデータを基にレポート用データを格納するレポートデータベース、レポート用データを基にレポートを出力す るコンピューター(レポートクライアント)で構成されます。

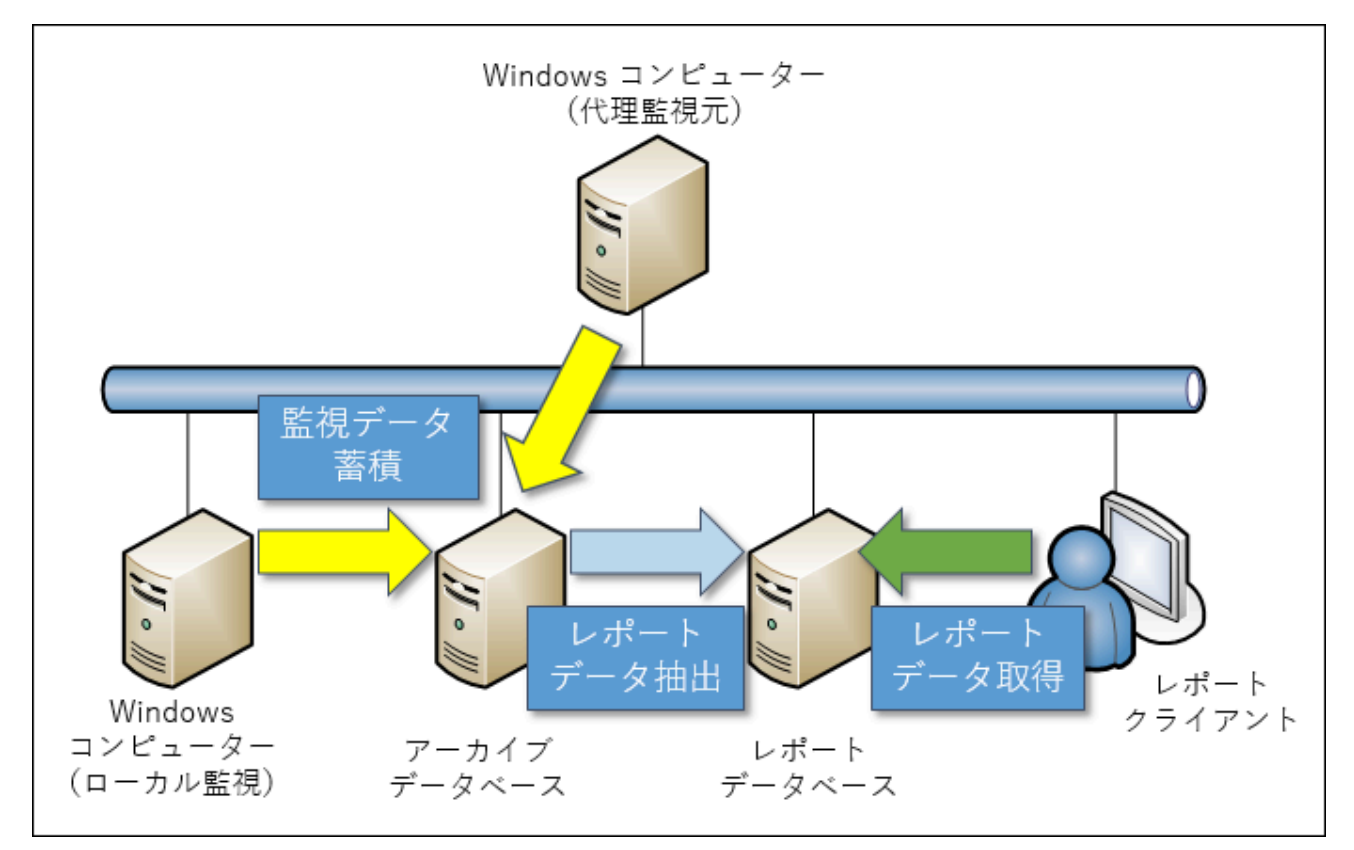

- アーカイブデータベースを構築し、各コンピューターの監視データを集約します。(別途Microsoft SQL Serverの ライセンスが必要です。)
- BOM 8.0を導入したWindowsコンピューターにアーカイブサービスをインストールし、アーカイブデータベースに 監視データを蓄積するように構成します。
- レポートデータベースに、BOM 8.0 レポートデータベースおよび、レポートデータベース設定ウィザードをインストールします。
- 。 レポートクライアントに、BOM 8.0 レポート出力ウィザードをインストールします。
- レポートデータベースから、アーカイブデータベースに接続し、蓄積されたデータを基にレポート用のデータベー スを作成します。
- レポートクライアントから、レポートデータベースへ接続し、作成されたレポートデータベースのデータを基にレポートを作成します。
  - ※ アーカイブデータベースおよびアーカイブサービスはBOM 8.0の標準機能です。導入に際し、追加ライセンス 等は必要ありません。詳細については、'BOM for Windows Ver.8.0 アーカイブユーザーズ マニュアル'を参照 してください。

## 第2章 インストール

Report オプションは以下のアプリケーションから構成されています。

- レポートデータベース設定ウィザード
- レポート出力ウィザード
- ReportETL.exe(レポートデータベース用データ出力モジュール)

※ 以上に加え、BOM レポートデータベースの作成には「レポートデータベース管理メニュー」を使用します。 本章ではこれらのインストール方法および、レポート出力環境の構築方法について説明します。

#### 1. 動作環境

#### (1) Report オプションの動作環境

Report オプションに含まれる各アプリケーションの動作環境は以下のとおりです。

- 基本条件
  - BOM for Windows Ver.8.0 の動作環境に準拠します。詳細は'BOM for Windows Ver.8.0 インストールマニュ アル' で「BOM のシステム要件」を参照してください。
- その他の要件
  - .NET Framework 4.6.2 以降
     ※ BOM 8.0のサポートOSには通常、標準状態でインストールされています。
     ※ 「レポートデータベース管理メニュー」の動作要件には含まれません。
  - MHTML形式で出力したレポートは、以下のウェブブラウザーで表示できます。
    - Microsoft Edge  $\mathcal{O}$  Internet Explorer  $\mathbf{E} \mathbf{k}$

#### (2) 対応データベース

BOM Report オプションで対応しているSQL Server (アーカイブデータベースおよびレポートデータベース) は以下の バージョンです。

| バージョン           | エディション                                                    | サービスパック |
|-----------------|-----------------------------------------------------------|---------|
| SQL Server 2022 | Enterprise Edition<br>Standard Edition<br>Express Edition | _       |
| SQL Server 2019 | Enterprise Edition<br>Standard Edition<br>Express Edition | _       |
| SQL Server 2017 | Enterprise Edition<br>Standard Edition<br>Express Edition | _       |

| バージョン                           | エディション                                                                             | サービスパック |
|---------------------------------|------------------------------------------------------------------------------------|---------|
| SQL Server 2016                 | Enterprise Edition<br>Standard Edition<br>Express Edition                          | SP3以降   |
| SQL Server 2014 (32-bit/64-bit) | Enterprise Edition<br>Business Intelligence<br>Standard Edition<br>Express Edition | SP3以降   |

 各SQL Serverには提供するマイクロソフト社がその環境のサポート期間を設定しており、経過後はサポートが終了します。本製品はこのサポート終了後も当該の環境で使用できますが、マイクロソフト社のサポート終了後に当該 環境上で発生した不具合は当社サポートの対象外となります。

## 2. 事前の準備

Report オプションで監視コンピューターのレポートを出力する際は、事前の準備として以下の作業が必要です。

- BOM アーカイブデータベースの新規構築または、アップグレード
- Reportオプション用の各レポートに準じた監視項目でのレポート用データ収集
- 。 BOM レポートデータベースの作成または、アップグレード
  - 出力するWindows監視インスタンス 1インスタンス事に1か月分のデータx200MB(3か月のデータを出力したい場合には600MB)の容量が必要です。
- BOM レポートデータベースの設定

#### 3. アーカイブデータベースの構築

監視コンピューターのデータを蓄積するためには、SQL Serverに対してデータ蓄積用にアーカイブデータベースを導入 する必要があります。アーカイブデータベースの導入、またはアップグレードについて、以下の手順に沿って作業して ください。

なお、作業にあたっては管理者権限が必要です。管理者権限を持つアカウントにてログオンの上で作業を行ってください。

 以降の手順は、アーカイブデータベースを導入するSQL Serverの用意が完了していることを前提とし、必要な作業 項目の概要のみを抽出した概略手順です。アーカイブデータベースの詳細な導入手順については、'BOM for Windows Ver.8.0 アーカイブユーザーズマニュアル'を参照してください。

#### (1) アーカイブデータベース管理の新規インストール

BOM 8.0に関するコンポーネントを一切入れていないコンピューターに対して、アーカイブデータベース管理をインストールする手順の概要です。

- 1. BOM 8.0のインストールパッケージに格納されている"autorun.hta"を実行し、インストールランチャーを起動しま す。
- 2. メニューから、"アーカイブデータベース"をクリックし、セットアップウィザードを起動します。
- 3. "セットアップタイプ"画面まで進め、"標準"または"カスタム"を選択して[次へ]ボタンをクリックします。
- "カスタム"を選択した場合は、"アーカイブデータベース管理"がインストール対象となっている(ハードディスクア イコンになっている)ことを確認し、必要に応じて他の機能の追加やインストール先の変更を行った上で[次へ]ボタ ンをクリックします。
- 5. 以降はセットアップウィザードに従い、"アーカイブデータベース管理"のインストールを完了します。

#### (2) アーカイブデータベース管理メニューの追加インストール

BOM監視サービスなどのBOMコンポーネントがすでにインストールされたコンピューターに、アーカイブデータベース 管理メニューを追加でインストールする場合、以下の手順で追加インストールを行ってください。

- 1. BOM 8.0のインストールパッケージに格納されている"autorun.hta"を実行し、インストールランチャーを起動しま す。
- 2. メニューから"アーカイブデータベース"をクリックし、セットアップウィザードを起動します。
- 3. "プログラムの保守"画面まで進め、"変更"ラジオボタンが有効になっていることを確認して[次へ]ボタンをクリック します。
- "カスタムセットアップ"画面で"アーカイブデータベース管理"のアイコンをクリックし、"この機能をローカルのハードディスクドライブにインストールします。"を選択して、[次へ]ボタンをクリックします。
- 5. 以降はセットアップウィザードに従い、"アーカイブデータベース管理"のインストールを完了します。

#### (3) アーカイブデータベースの新規構築

- 1. スタートメニューより、"BOM for Windows 8.0"の"BOM 8.0 アーカイブデータベース管理メニュー"を選択しま す。
- 2. "BOM 8.0 アーカイブデータベース管理メニュー"が起動します。
  - BOMアーカイブデータベース管理メニューを起動した際、コンソール画面に設定されたフォントの種類によっ て罫線を使用した表(メニュー)の表示が乱れる場合があります。これは表示のみに影響し、BOMアーカイブ データベース管理メニューの動作には問題ありません。

3. 「アーカイブデータベースの作成」を実行するため、"I"キー、"Enter"キーと続けて押下します。

| ■ 管理者: BOM 8.0 アーカイブデータベース管理メニュー ー □                                                                                                   | ×   |
|----------------------------------------------------------------------------------------------------|-----|
| +                                                                                                    |     |
| -<br>  ◆〈ins'T'ance〉:名前付きインスタンスの指定                                                                                                    | i i |
| ◆ <'I'nstall> : アーカイブデータベースの作成<br>◆ <'U'ninst> : アーカイブデータベースの削除                                                                        |     |
| ◆ <'S'tate〉 : データベースの状態をチェック<br>◆ <'F'ile〉 : ファイル情報をチェック<br>◆ <'C'ount〉 : データの蓄積状況をチェック                                                |     |
| ◆ <'B'ackup> : アーカイブデータベースのバックアップ<br>◆ <'R'estore> : バックアップからの復元<br>◆ <'D'etach> : アーカイブデータベースのデタッチ<br>◆ <'A'ttach> : アーカイブデータベースのアタッチ |     |
| ◆ <d'e'frag> : インデックスの再構築</d'e'frag>                                                                                                   |     |
| ◆ <'V'iew> : BOM インスタンスの一覧表示<br>◆ <rem'o've> : BOM インスタンスの削除</rem'o've>                                                                |     |
| ◆ <u'p'grade> :データベースのアップグレード</u'p'grade>                                                                                              |     |
| │                                                                                                    |     |
| '<br>? 実行するメニュー(大文字表記のアルファベット)を入力して、〈Enter> キー<br>? 押してください。<br>-                                                                      | を   |

4. データベースファイルの作成場所を指定し、"Enter"キーを押下します。

(大文字表記のアルファベット)を入力して、〈Enter〉キーを テするメニュー してください。 実作 押1  $\frac{1}{2}$ ▼▼ アーカイブデータベースの作成 ▼▼ SQL Server のインスタンス上に アーカイブデータベースを作成します。 ◇〈'C'ancel〉 : キャンセルしてメイン メニューへ戻る ◇〈'Q'uit〉 : 終了 ファイルを作成する場所(フォルダー名)を入力して、〈Enter〉 押して ださい。  $\leq$ ReportOption\_

5. アーカイブデータベースの作成が完了すると「スクリプトは正常に終了しました。」と表示されます。 任意のキーを押してアーカイブデータベース管理メニューに戻ります。

## 4. アーカイブデータベースのアップグレード

新規にアーカイブデータベースを構築した場合、アップグレードを実施する必要はありません。

BOM 6.0(SRなし~SR2)、BOM 7.0(SRなし~SR4)や、BOM 8.0(SRなし、SR1)で使用していたアーカイブデ ータベースを継続して使用する場合は、アップグレードが必要です。

- 以下の手順は必要な作業項目の概要のみを抽出した概略手順です。アーカイブデータベースのアップグレードの詳細については、'BOM for Windows Ver.8.0 アーカイブユーザーズマニュアル'を参照してください。
- 1. スタートメニューより、"BOM for Windows 8.0"の"BOM 8.0 アーカイブデータベース管理メニュー"を選択しま す。
- 2. "BOM 8.0 アーカイブデータベース管理メニュー"が起動します。
  - BOMアーカイブデータベース管理メニューを起動した際、コンソール画面に設定されたフォントの種類によっ て罫線を使用した表(メニュー)の表示が乱れる場合があります。これは表示のみに影響し、BOMアーカイブ データベース管理メニューの動作には問題ありません。
- 3. 「データベースのアップグレード」を実行するため、"P"キー、"Enter"キーと続けて押下します。

| ■ 管理者: BOM 8.0 アーカイブデータベース管理メニュー ー □                                                                                                   | ×   |
|----------------------------------------------------------------------------------------------------|-----|
| +(SQL Server) ☆★                                                                                                    |     |
|                                                                                                    |     |
| ◆ <'I'nstall> : アーカイブデータベースの作成<br>◆ <'U'ninst> : アーカイブデータベースの削除                                                                        |     |
| ◆ <'S'tate> : データベースの状態をチェック<br>◆ <'F'ile> : ファイル情報をチェック<br>◆ <'C'ount> : データの蓄積状況をチェック                                                |     |
| ◆ <'B'ackup> : アーカイブデータベースのバックアップ<br>◆ <'R'estore> : バックアップからの復元<br>◆ <'D'etach> : アーカイブデータベースのデタッチ<br>◆ <'A'ttach> : アーカイブデータベースのアタッチ |     |
| ◆ <d'e'frag> : インデックスの再構築</d'e'frag>                                                                                                   |     |
| ◆ <'V'iew> : BOM インスタンスの一覧表示<br>◆ <rem'o've> : BOM インスタンスの削除</rem'o've>                                                                |     |
| ◆ <u'p'grade> :データベースのアップグレード</u'p'grade>                                                                                              |     |
| │                                                                                                    |     |
| ・<br>? 実行するメニュー(大文字表記のアルファベット)を入力して、〈Enter> キーる<br>? 押してください。<br>━                                                                     | 144 |

4. "E"キー、"Enter"キーと続けて押下し、アーカイブデータベースのアップグレードを実行します。

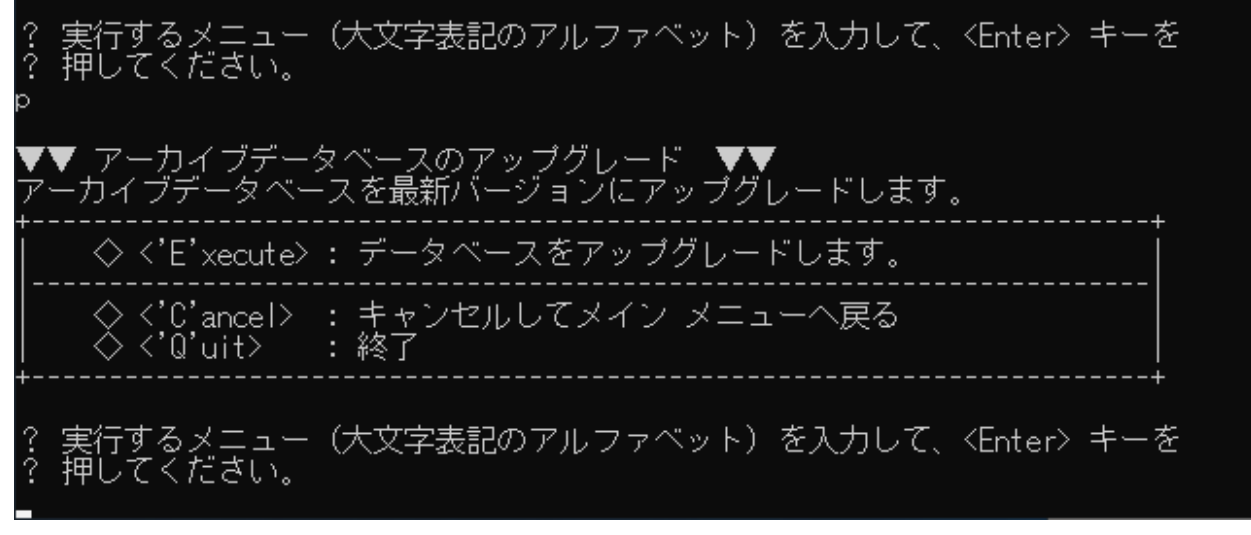

- 5. アーカイブデータベースのアップグレードが完了すると「スクリプトは正常に終了しました。」と表示されます。 任意のキーを押してアーカイブデータベース管理メニューに戻ります。
  - アップグレード実行時の表示内容は、アップグレード元アーカイブデータベースのバージョンにより異なります。

### 5. アーカイブサービスの導入

監視コンピューターのデータをアーカイブデータベースに蓄積するためには、以下の手順に沿って監視コンピューター にアーカイブサービスを導入する必要があります。

作業にあたっては管理者権限が必要です。管理者権限を持つアカウントにてログオンの上、作業を行ってください。

• 以降の手順は必要な作業の概要を抽出した概略手順です。アーカイブサービスの詳細な導入手順については、'BOM for Windows Ver.8.0 アーカイブユーザーズマニュアル'を参照してください。

#### (1) アーカイブサービスの新規インストール

監視コンピューターに、まだBOM 8.0を導入していない場合、以下の手順でBOM監視サービスとともに、アーカイブサ ービスを新規インストールできます。

- 1. BOM 8.0のインストールパッケージに格納されている"autorun.hta"を実行し、インストールランチャーを起動しま す。
- 2. "BOM 8.0 のインストール"の直下にある"基本製品"をクリックし、セットアップウィザードを起動します。
- 3. "セットアップタイプ"画面まで進め、"すべて"または"カスタム"を選択して[次へ]ボタンをクリックします。
- "カスタム"を選択した場合は、"監視サービス"ツリー以下の"アーカイブサービス"のアイコンをクリックして"この 機能をローカルのハードディスク ドライブにインストールします。"を選択し、必要に応じて他の機能の追加やインストール先の変更を行った上で[次 へ]ボタンをクリックします。
- 5. 以降はセットアップウィザードに従い、BOM 8.0のインストールを完了します。
- 6. 続けて'アーカイブデータベースへの接続設定'の手順を実行し、アーカイブデータベースへの接続を完了します。

#### (2) アーカイブサービスの追加インストール

すでにBOM監視サービスなどがインストールされているコンピューターにアーカイブサービスをインストールする場合は、以下の手順で追加インストールを行ってください。

- 1. BOM 8.0のインストールパッケージに格納されている"autorun.hta"を実行し、インストールランチャーを起動しま す。
- 2. "BOM 8.0 のインストール"の直下にある"基本製品"をクリックし、セットアップウィザードを起動します。
- 3. プログラムの保守"画面まで進め、"変更"ラジオボタンが有効になっていることを確認して[次へ]ボタンをクリック します。
- 4. "カスタムセットアップ"画面で"アーカイブサービス"のアイコンをクリックし、"この機能をローカルのハードディ スクドライブにインストールします。"を選択して[次へ]ボタンをクリックします。
- 5. 以降はセットアップウィザードに従い、"アーカイブサービス"のインストールを完了します。
- 6. 続けて'アーカイブデータベースへの接続設定'の手順を実行し、アーカイブデータベースへの接続を完了します。

#### (3) アーカイブデータベースへの接続設定

アーカイブサービスのインストール後、BOM マネージャーよりアーカイブデータベースを指定し、監視データを蓄積するよう構成する必要があります。

1. スタートメニューより、"BOM for Windows 8.0"の"BOM 8.0 マネージャー"を選択します。

2. BOM マネージャーのスコープペインより"BOM for Windows Ver.8.0 (ローカル)"を選択し、右クリックメニュー から"接続"をクリックして監視コンピューターに接続します。

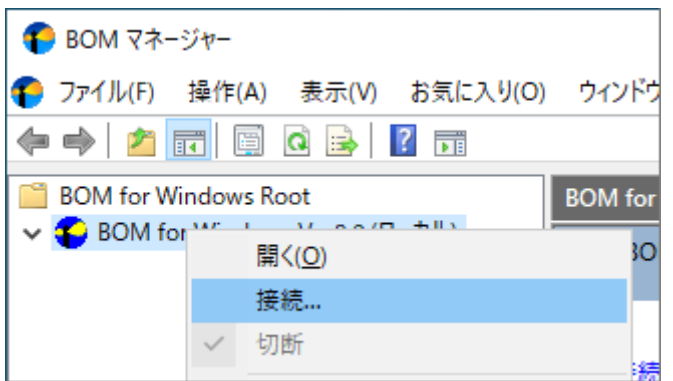

3. スコープペインより"BOM for Windows Ver.8.0 (ローカル)"を選択し、右クリックメニューから"プロパティ"をク リックします。

| 80M マネージャ     | 日前の変更( <u>m</u> )<br>最新の情報に更新( <u>F</u> ) |       |
|---------------|-------------------------------------------|-------|
| ⑦ ファイル(E) 操   | 一覧のエクスポート( <u>L</u> )                     | (V    |
|               | プロパティ( <u>R</u> )                         |       |
| BOM for Winde | ヘルプ( <u>H</u> )                           | nc    |
|               | C BC                                      | )M 74 |
|               |                                           |       |

4. 「アーカイブデータベース」タブを選択します。

| BOM for Windows Ver.8.0 (ローカル)のプロパティ                                                                                               |                              |                      |                  |                 |  |
|----------------------------------------------------------------------------------------------------|------------------------------|----------------------|------------------|-----------------|--|
| Oracle 接続設定                                                                                                    |                              | 接続設定 SQL Server 接続設定 |                  |                 |  |
| 全般                                                                                                    | SMTP                         | SNMP                 | SNMP アーカイブデータベース |                 |  |
| アーカイブデータ                                                                                                    | ベース                          |                      |                  |                 |  |
| ВОМ アーカイブラ                                                                                                    | "ータベースの選択                    |                      |                  | 肖J际( <u>D</u> ) |  |
| ושעבוות−ם ו                                                                                                    | 1−ター <mark>(L):</mark> (アーカ1 | (ブデータベースが            | 動作しているコ          | ンピューター)         |  |
| ○リモートコンピュ                                                                                                    | –ター <mark>(R)</mark> :       |                      | :                | 参照(B)           |  |
|                                                                                                    |                              | 追加                   | IO(P) 持          | 続確認( <u>C</u> ) |  |
| アーカイブデータベースを指定し[接続確認]ボタンをクリックすることで、指定されたデータベースがアーカイブデータベースとして正しく接続できることを確認できます。<br>また、接続確認後、アーカイブデータベースリストに指定したデータベースを追加することができます。 |                              |                      |                  |                 |  |
|                                                                                                    | (                            | CK :                 | キャンセル            | 適用( <u>A</u> )  |  |

- 5. "BOM アーカイブデータベースの選択"フィールドで、接続するアーカイブデータベースを指定します。
  - アーカイブデータベースがローカルコンピューター上に存在する場合は"ローカルコンピューター"ラジオボタン、ア ーカイブデータベースがリモートコンピューター上に存在する場合は"リモートコンピューター"ラジオボタンを選択 してください。
    - "リモートコンピューター"を選択した場合、構築したアーカイブデータベースのコンピューター名またはIPアドレスを入力します。

| - ВОМ アーカイブデータベース(         | D選択               |                      |
|----------------------------|-------------------|----------------------|
| ○ □-カルコンピューター(L):(         | (アーカイブデータベースが動作して | (いるコンピューター)          |
| ◉ リモートコンピューター( <u>R</u> ): | BOM-ARCHIVE       | 参照 <mark>(B</mark> ) |
|                            | 追加(P)             | 接続確認( <u>C</u> )     |

6. [接続確認]ボタンをクリックし、アーカイブデータベースへ正常に接続できることを確認します。

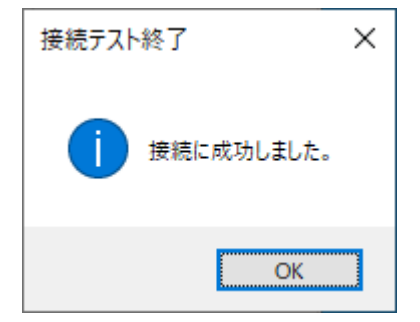

- 7. [追加]ボタンをクリックし、アーカイブデータベースをアーカイブデータベースリストに追加します。
- 8. [OK]ボタンをクリックし、プロパティシートに変更を反映します。
- 9. スコープペインにてレポートを出力したい監視インスタンスを選択し、右クリックメニューの"プロパティ"をクリックします。

| 😨 BOM マネージャ                | 肖 | ]除( <u>D</u> )        |
|----------------------------|---|-----------------------|
| የ ファイル( <u>F</u> ) 操       | 튧 | 新の情報に更新( <u>F</u> ) ( |
| 🗢 🔿 🔁 📷                    | - | -覧のエクスポート( <u>L</u> ) |
| BOM for Winde              | ブ | ゚ロパティ( <u>R</u> )     |
| BOM for W BOM for W WIN-20 | ^ | ルプ( <u>H</u> )        |
|                            |   |                       |

10. 「アーカイブ設定」タブを選択します。

| VIN-2022のプロパティ                                                                | ×              |
|-------------------------------------------------------------------------------|----------------|
| 全般 情報 アーカイブ設定                                                                 |                |
| アーカイブサービスの設定                                                                  |                |
| ✓ ログをアーカイブへ保存する(E) ✓ 監視サービスと連動する(Y)                                           |                |
| データベース(1):                                                                    | $\sim$         |
| アーカイブ間隔(1):                                                                   | $\sim$         |
| タイムアウト(D): 30 秒                                                               |                |
| スケジュール: 設定(S)                                                                 |                |
| その他のアーカイブ項目                                                                   |                |
| <ul> <li>✓ ヒストリー(出)</li> <li>✓ 収集されたイベントログ(L)</li> <li>✓ システム情報(N)</li> </ul> |                |
|                                                                               |                |
| $\bigcirc J = J = J = J = J = J$                                              |                |
|                                                                               |                |
| アーカイブサービスの制御                                                                  |                |
| 開始(T) (停止(P) 再起動(R)                                                           |                |
| OK キャンセル ジ                                                                    | 適用( <u>A</u> ) |

11. アーカイブデータベースとアーカイブ間隔をプルダウンリストから指定します。

| データベース()):                 | BOM-ARCHIVE V |
|----------------------------|---------------|
| アーカイブ間隔 <mark>(I)</mark> : | 30分 ~         |

- 12. [OK]ボタンをクリックし、プロパティシートに変更を反映します。
- 13. 続けて'レポート用監視テンプレートの適用'を実行し、監視コンピューターのレポートを出力する上で必要な監視項目を追加します。

## 6. レポート用監視テンプレートの適用

アーカイブデータベースへ監視結果を格納するため、専用のテンプレートを使用して監視を実行する必要があります。 レポートを出力する対象に紐づいたテンプレートが複数あるため、用途に合わせて必要なテンプレートをインポートし てください。

対象の監視テンプレートについては、'BOM Report オプション Ver.8.0 デザインファイル仕様'の各デザイン部分を参照 してください。

以下では、テンプレートをインポートする操作の例として「Windows サーバー診断レポート用」テンプレートの適用手順を案内しています。適宜、実際に出力するレポートに対応したテンプレートに置き換えて確認してください。

- 1. スタートメニューより、"BOM for Windows 8.0"の"BOM 8.0 マネージャー"を選択します。
- 2. BOM マネージャーのスコープペインより"BOM for Windows Ver.8.0 (ローカル)"を選択し、右クリックメニュー から"接続"をクリックして監視コンピューターに接続します。

| 🜔 BOM マネ     | ジャー      |               |                    |         |
|--------------|----------|---------------|--------------------|---------|
| የ ファイル(F)    | 操作(A)    | 表示(V)         | お気に入り(O)           | ウィンドウ   |
|              | •        | ا 😖 🖸         | ?                  |         |
| 📔 BOM for Wi | ndows Ro | oot           |                    | BOM for |
| V 🎦 BOM for  | 開        | <( <u>0</u> ) | - <del></del> 11 y | 30      |
|              | 接        | 続             |                    |         |
|              | ~ 切      | 断             |                    |         |

3. スコープペインにて、レポートを出力したいWindows監視インスタンスを選択し、右クリックメニューから"テンプ レートのインポート"をクリックします。

| 😰 BOM マネージャー                                         |                                    |                                   |
|------------------------------------------------------|------------------------------------|-----------------------------------|
| የ ファイル( <u>F</u> ) 操作( <u>A</u>                      | ) 表示( <u>V</u> ) お気に入り( <u>O</u> ) | ウィンドウ( <u>W</u> ) ヘルプ( <u>H</u> ) |
| 🗢 🔿 🔁 📰 🗙                                            | ti 🛿 🗟 🗟                           |                                   |
| BOM for Windows                                      | Root W                             | /IN-2022                          |
| <ul> <li>BOM for Winder</li> <li>WIN-2022</li> </ul> | ows Ver.8.0 (ローカル)                 | 剽 監視インスタンス                        |
| 1000                                                 | 開く( <u>O</u> )                     |                                   |
|                                                      | 開始                                 |                                   |
|                                                      | 停止                                 | リフを問始します                          |
|                                                      | 再起動                                | -トのインポート                          |
|                                                      | VMwareログビューアー                      | -トをインポートします。                      |
|                                                      | テンプレートのインポート                       | イ<br>ソスのプロパティを開きま:                |
|                                                      | 監視設定のインポート                         |                                   |

4. "テンプレートフォルダー"から、"レポートテンプレート"、"テンプレートの設定"から、"Windows サーバー診断レ ポート用"をクリックします。

| € テンプレートのインポート                                                                                                    | ×    |
|----------------------------------------------------------------------------------------------------|------|
| インスタンス ID: WIN-2022                                                                                                    |      |
| テンプレート フォルダー(E): テンプレートの設定(E):                                                                                                    |      |
| <ul> <li>              ☆「「「「「」」」」」」          </li> <li>             ばっしゃっとう             ひゃっとう             ひゃっとう         </li> <li>             Windows サーバー診断レポート用             ごつかい。             マード             ひゃっとう             マード             マード</li></ul> |      |
| □ 1/99/99/97/97<br>□ ウイルス対策 ソフト                                                                                                    |      |
| ブレビュー: ブラウザーで表示(                                                                                                    | 3)   |
| Windows サーバー診断レポート用<br>監視項目総数:32個<br>※本監視項目はレポート向けのログ収集用のため、しきい値は監視向けに構成しておりません。<br>「システムログ監視」「アプリケーションログ監視」ではしきい値として通常許容されない「O件より小さい」<br>が設定されているため、プロパティの「しきい値」タブを表示すると適切な値の入力を促すダイアログが表示されます。この際は[OK]→[キャンセル]とクリックしてプロパティを一度閉じてください。                          | ^    |
| - Windows レポート向け監視項目 有効/無効: 有効 監視項目数: 20 個                                                                                                    |      |
|                                                                                                    | ~    |
| インボートロキャンセ                                                                                                    | 94 - |

- 5. [インポート]ボタンをクリックし、テンプレートをインポートします。
- 6. スコープペインにて監視グループ"Windowsレポート向け監視項目"、"ログ監視"、"Ping監視"が作成されたことを 確認します。

• 監視グループのアイコンが表示されない場合は、監視ノードのアイコンを一度クリックして表示を更新してく ださい。

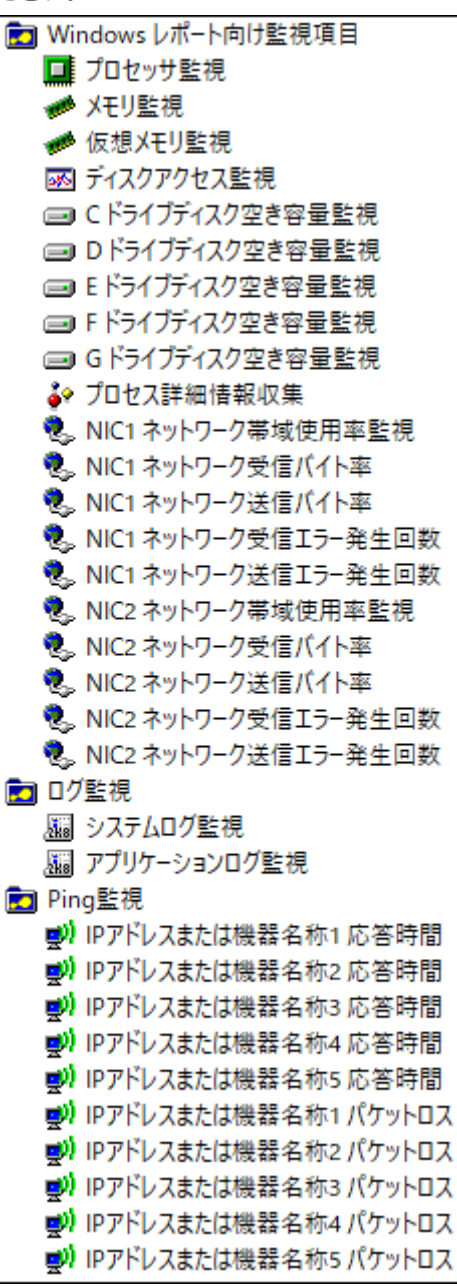

ネットワーク監視やPing監視は個別に設定をする必要があります。

BOM 8.0の監視設定の変更方法やテンプレートの利用方法などの詳細については、'BOM for Windows Ver.8.0 ユーザ ーズ マニュアル'を参照してください。

## 7. レポートデータベース管理

#### (1) レポートデータベース管理メニューの新規インストール

BOM 8.0に関するコンポーネントを一切入れていないコンピューターに対して、レポートデータベース管理をインスト ールする手順は以下のとおりです。

- 1. BOM 8.0のインストールパッケージに格納されている"autorun.hta"を実行し、インストールランチャーを起動しま す。
- 2. メニューから、"レポートデータベース"をクリックし、セットアップウィザードを起動します。
- 3. "セットアップタイプ"画面まで進め、"標準"または"カスタム"を選択して[次へ]ボタンをクリックします。
- "カスタム"を選択した場合は、"レポートデータベース管理"がインストール対象となっている(ハードディスクアイ コンになっている)ことを確認し、必要に応じて他の機能の追加やインストール先の変更を行った上で[次へ]ボタン をクリックします。
- 5. 以降はセットアップウィザードに従い、"レポートデータベース管理"のインストールを完了します。

#### (2) レポートデータベース管理メニューの追加インストール

すでにBOM監視サービスなどがインストールされているコンピューターにレポートデータベース管理メニューをインストールする場合は、以下の手順で追加インストールを行ってください。

- 1. BOM 8.0のインストールパッケージに格納されている"autorun.hta"を実行し、インストールランチャーを起動します。
- 2. メニューから、"レポートデータベース"をクリックし、セットアップウィザードを起動します。
- 3. "プログラムの保守"画面まで進め、"変更"ラジオボタンが有効になっていることを確認して[次へ]ボタンをクリック します。
- 4. "カスタムセットアップ"画面で"レポートデータベース管理"のアイコンをクリックし、"この機能をローカルのハードディスクドライブにインストールします。"を選択して、[次へ]ボタンをクリックします。
- 5. 以降はセットアップウィザードに従い、"レポートデータベース管理"のインストールを完了します。

## 8. Report オプションのインストール

Report オプションは以下のアプリケーションから構成されており、以下の手順でインストールします。

- レポートデータベース設定ウィザード
- レポート出力ウィザード
- ReportETL.exe(レポートデータベース用データ出力モジュール)

#### (1) Report オプションの新規インストール

BOM 8.0に関するコンポーネントを一切入れていないコンピューターに対して、Report オプションの各アプリケーショ ンをインストールする手順は以下のとおりです。

- 1. BOM 8.0のインストールパッケージに格納されている"autorun.hta"を実行し、インストールランチャーを起動します。
- 2. メニューから、"Report オプション"をクリックし、セットアップウィザードを起動します。
- 3. "セットアップタイプ"画面まで進め、"標準"または"カスタム"を選択して[次へ]ボタンをクリックします。
- "カスタム"を選択した場合は、"レポート出力ウィザード"がインストール対象となっている(ハードディスクアイコンになっている)ことを確認し、必要に応じて他の機能の追加やインストール先の変更を行った上で[次へ]ボタンをクリックします。
  - レポート出力ウィザードを選択することで、その他のアプリケーションもインストールされます。
- 5. 以降はセットアップウィザードに従い、Report オプションのインストールを完了します。

#### (2) Report オプションの追加インストール

すでにBOM監視サービスなどがインストールされているコンピューターにReport オプションの各アプリケーションを インストールする場合は、以下の手順で追加インストールを行ってください。

- 1. BOM 8.0のインストールパッケージに格納されている"autorun.hta"を実行し、インストールランチャーを起動しま す。
- 2. メニューから、"Report オプション"をクリックし、セットアップウィザードを起動します。
- 3. プログラムの保守"画面まで進め、"変更"ラジオボタンが有効になっていることを確認して[次へ]ボタンをクリック します。
- 4. "カスタムセットアップ"画面で"レポート出力ウィザード"のアイコンをクリックし、"この機能をローカルのハード ディスクドライブにインストールします。"を選択して、[次へ]ボタンをクリックします。
  - レポート出力ウィザードを選択することで、その他のアプリケーションもインストールされます。
- 5. 以降はセットアップウィザードに従い、Report オプションのインストールを完了します。

## 9. BOM レポートデータベースの作成

レポートを出力するためには、レポートデータベース管理メニューを使用して、別途レポート用のデータベースを作成 する必要があります。

#### (1) "BOM 8.0 レポートデータベース管理メニュー"の起動

- 1. スタートメニューより、"BOM for Windows 8.0"の"BOM 8.0 レポートデータベース管理メニュー"を選択しま す。
- 2. "BOM 8.0 レポートデータベース管理メニュー"が起動します。
  - BOMレポートデータベース管理メニューを起動した際、コンソール画面に設定されたフォントの種類によって 罫線を使用した表(メニュー)の表示が乱れる場合があります。これは表示のみに影響し、BOMレポートデー タベース管理メニューの動作には問題ありません。

| ■ 管理者: BOM 8.0 レポートデータベース管理メニュー                                                       | _      |          | ×        |
|---------------------------------------------------------------------------------------|--------|----------|----------|
| +(SQL Server)<br>  ★☆ BOM 8.0 レポートデータベース管理メニュー( SQL Server )                          | 5      | ז★       |          |
| ◆ <ins't'ance> : 名前付きインスタンスの指定</ins't'ance>                                           |        |          |          |
| ◆ <'I'nstall> : レポートデータベースの作成<br>◆ <'U'ninst> : レポートデータベースの削除                         |        |          |          |
| ◆ <'P'assword〉:バスワードの変更                                                               |        |          |          |
| ◆ <i'n'it> : 接続情報の初期化</i'n'it>                                                        |        |          |          |
| ◆ <up'g'rade〉 :="" th="" データベースのアップグレード<=""><th></th><th> </th><th></th></up'g'rade〉> |        |          |          |
| ◇ <'Q'uit〉 :終了                                                                        |        |          |          |
| *<br>? 実行するメニュー(大文字表記のアルファベット)を入力して、 <e<br>? 押してください。<br/>-</e<br>                    | inter> | +<br>キーを | <u>i</u> |
|                                                                                       |        |          |          |
|                                                                                       |        |          |          |
|                                                                                       |        |          |          |
|                                                                                       |        |          |          |
|                                                                                       |        |          |          |
|                                                                                       |        |          |          |

#### (2) "BOM 8.0 レポートデータベース管理メニュー"の詳細

#### A. <ins'T'ance>: 名前付きインスタンスの指定

1. BOM レポートデータベース作成時の接続先のSQL Serverのインスタンスの指定するため、"T"キー、"Enter"キー と続けて押下します。

| 行するメニュー(大文字表記のアルファベット)を入力して、〈Enter〉 キ<br>してください。                      | =-Æ |
|-----------------------------------------------------------------------|-----|
| SQL Server 名前付きインスタンスの指定 ▼▼<br>コマンドの操作対象となるインスタンスを指定します。              |     |
| ◇〈'C'ancel〉 : キャンセルしてメイン メニューへ戻る<br>◇〈'Q'uit〉 : 終了                    |     |
| ンスタンス名を入力して、〈Enter〉キーを押してください。<br>:入力状態で〈Enter〉キーを押すと既定のインスタンスを指定します。 |     |

- 2. 名前付きインスタンスを指定してBOM レポートデータベースを作成する場合は、接続する名前付きインスタンスを 指定します。未入力状態で"Enter"キーを押下すると、BOM 8.0は既定のインスタンス"MSSQLSERVER"を自動的 に指定します。
- 3. 指定したインスタンスに接続できると、下記の画面になります。

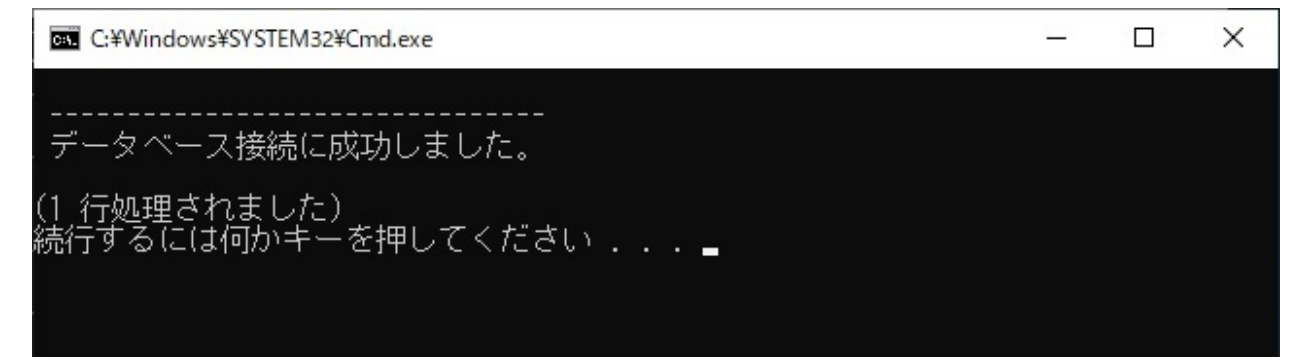

- B. <'I'nstall>:レポートデータベースの作成
- 1. BOM レポートデータベースを作成するには、"I"キー、"Enter"キーと続けて押下します。

-(大文字表記のアルファベット)を入力して、〈Enter〉キーを するメニュー ださい。 ✔ レポートデータベースの作成 ▼▼ .Server のインスタンス上に レポートデータベースを作成します。 <<u>`C</u>`ancel> :<u>キャ</u>ンセルしてメイン メニューへ戻る ≺'Q'uit> ファイルを作成する場所(フォルダー名)を入力して、<Enter> を押してください。

BOMレポートデータベースのデータベースファイルを作成する場所(フォルダー名)を絶対パスで入力し、"Enter"キーを押下します。
 【絶対パスの入力例】

c:¥bomdb

- 3. SQL ServerのSQLサービスが起動していない場合には自動で起動します。
- 4. 接続するSQL Serverのインスタンス名が表示され、インストールを開始するか表示されます。

"I"を選択した画面では接続先SQL Serverインスタンス名(カッコ内)に、"既定のインスタンス

(MSSQLSERVER)"または、'<mark>名前付きインスタンスの指定</mark>'でで名前付きインスタンスが指定されている場合は指 定したインスタンス名が表示されます。

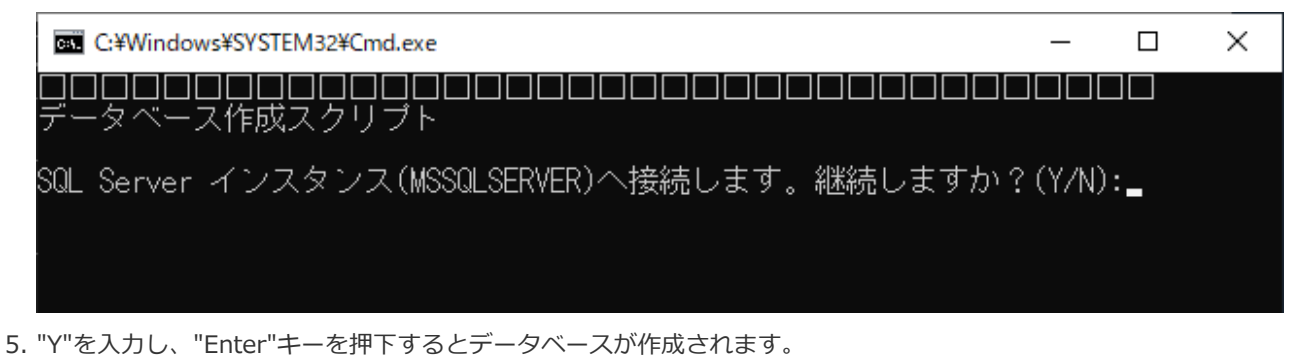

6. データベースファイルの作成先に指定したフォルダーが存在しない場合には作成確認のメッセージが表示されま す。

"Y"を入力し、"Enter"キーを押下するとフォルダーを作成し、以降の作業を継続します。

7. "スクリプトは正常に終了しました。"と表示されればBOMレポートデータベースは正常に作成されています。何か キーを押下すると元のメニューに戻ります。

#### C. <'U'ninst>:レポートデータベースの削除

1. BOMレポートデータベースを削除するために、"U"キー、"Enter"キーと続けて押下します。

・(大文字表記のアルファベット)を入力して、〈Enter〉キーを тするメ - ユ -だざい。 ▼ レポートデータベースの削除 ▼▼ \_ Server のインスタンスから レポートデータベースを削除します。 ◇ <'E' xecute〉: レポートデータベースを削除します。 'C'ancel〉 : キャンセルしてメイン メニューへ戻る > <: 終了 'Q'uit> ニュー(大文字表記のアルファベット)を入力して、〈Enter〉キーを ください。

2. "E"を入力し、"Enter"キーを押下します。

- 3. 削除するSQL Serverのインスタンス名が表示されます。継続するとレポートデータベースが削除されます。
- 4. "スクリプトは正常に終了しました。"と表示されればBOMレポートデータベースが正常に削除されています。何か キーを押下すると元のメニューに戻ります。

#### D. <'P'assword>:パスワードの変更

※パスワードは初期で"Report6Bom"が設定されています。

1. BOMレポートデータベースへ接続する際に使用するパスワードを変更する場合、"P"キー、"Enter"キーと続けて押 下します。

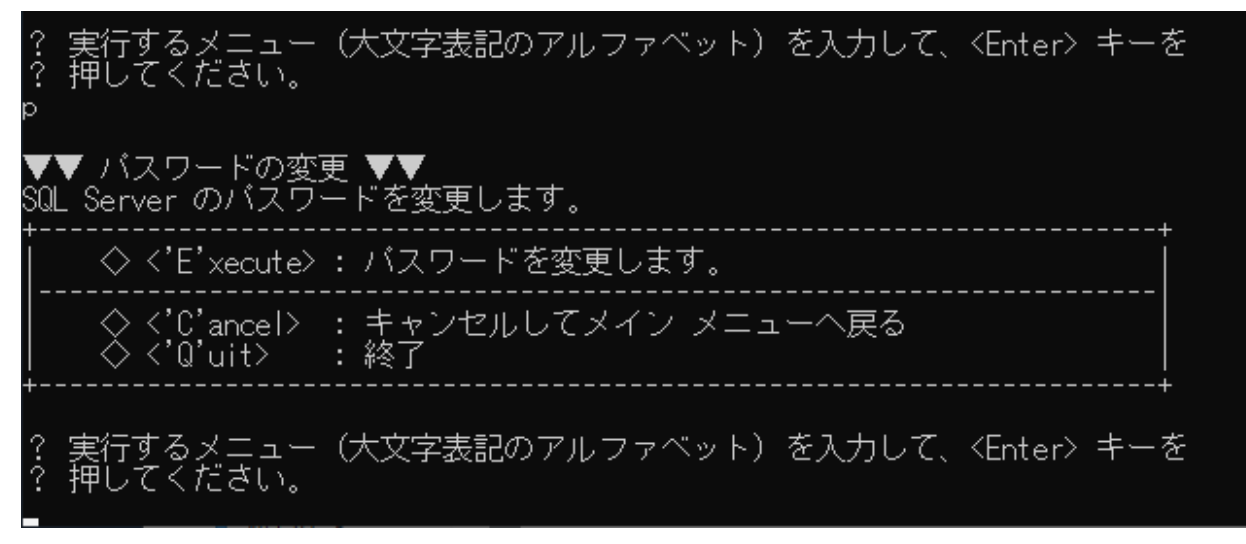

- 2. "E"を入力し、"Enter"キーを押下します。
- 3. パスワードを変更するSQL Serverのインスタンス名が表示されます。継続するとパスワード変更へと移行します。
- 4. 現在のパスワードを入力し、"Enter"キーを押下します。
- 5. 新しいパスワードを入力し、"Enter"キーを押下します。
- 6. 新しいパスワード(確認)を入力し、"Enter"キーを押下します。
- 7. パスワード変更処理が動作し、"スクリプトは正常に終了しました。"と表示されれば正常に処理が完了しています。 何かキーを押下すると元のメニューに戻ります。

#### E. <i'N'it>: 接続情報の初期化

レポートデータベースはデータベースに対して接続を行った際、排他処理が行われます。しかし何かしらの理由で接続 が途切れてしまった場合、排他制御の状態が残ったままになります。本メニューはこのような排他制御が残ったままの 状態を開放する際に使用します。

1. BOMレポートデータベースの接続情報を初期化するために、"N"キー、"Enter"キーと続けて押下します。

テするメニュー -(大文字表記のアルファベット)を入力して、〈Enter〉キーを **く**ださい。 押して ▼▼ 接続情報の初期化 ▼▼ SQL Server の接続情報を初期化します。 ◇ <'E'xecute> : 接続情報を初期化します。 ◇〈'C'ancel〉 : キャンセルしてメイン メニューへ戻る ◇〈'Q'uit〉 : 終了 -(大文字表記のアルファベット)を入力して、〈Enter〉キーを -ユ -ださい。

- 2. "E"を入力し、"Enter"キーを押下します。
- 3. 接続状態を強制解除するSQL Serverのインスタンス名が表示されます。継続すると接続状態を強制解除する処理へ と移行します。
- 4. "スクリプトは正常に終了しました。"と表示されれば、接続状態の強制解除処理は成功です。何かキーを押下すると 元のメニューに戻ります。

#### F. <up'G'rade>: データベースのアップグレード

レポートデータベースのアップグレードは、BOM 7.0 SRなしの環境で作成したレポートデータベースを継続して使用 する場合に実施する必要があります。

- ※ BOM 7.0 SR1~SR4、BOM 8.0 SRなし、およびSR1で作成されたレポートデータベースは、アップグレードの必要がありません。
- 1. BOMレポートデータベースのアップグレードを行うには、"G"キー、"Enter"キーと続けて押下します。

実行するメニュー 押してください。 -(大文字表記のアルファベット)を入力して、〈Enter〉キーを レポートデータベースのアッブグレード ▼▼ ートデータベースを最新バージョンにアッブグレードします。 ◇ <'E' xecute> : データベースをアップグレードします。 : キャンセルしてメイン メニューへ戻る : 終了 ◇〈'C'ancel〉 ◇〈'Q'uit〉 るメニュー(大文字表記のアルファベット)を入力して、〈Enter〉キーを ださい。

- 2. データベースをアップグレードするため、"E"を入力し、"Enter"キーを押下します。
- 3. SQL Serverへの接続要求が表示されます。"Y"を入力し、"Enter"キーを押下します。
- 4. 自動でアップグレード処理が起動します。

"スクリプトは正常に終了しました。"と表示されれば、処理は完了しています。何かキーを押下すると元のメニュー に戻ります。

#### G. <'Q'uit>: 終了

レポートデータベース管理メニューを終了する際は、"Q"キー、"Enter"キーと続けて押下します。

## 10. SQL Server Express Editionへのインストールについて

• 導入するコンポーネントについて

SQL Server Express Editionを導入する場合、管理用GUIが付属しているSQL Server Express with Advanced Services、またはMicrosoft SQL Server Express with Toolsを推奨します。

• レポートデータベース管理メニューのエラーについて

SQL Server Express EditionではSQL Server Agentサービスが利用できないため、レポートデータベース管理メニ ューを使用する際、SQL Server Agentサービスの起動エラーメッセージが出力される場合がありますが、仕様上の制限事項です。メッセージは無視 してください。

- 。 SQL Server Express Editionの注意事項
  - SQL Server Agentの有無

SQL Server Express Editionでは、SQL Server Agentは作成されますが無効になっており、さらに手動/自動 に切り換えても起動しません。

(SQL Server Agentを起動しようとした際に出力されるエラーメッセージが異なります。)

• 既定のインスタンス

SQL Server Express Editionでは、既定の設定で"**名前付きインスタンスSQLExpress**"を作成するようになっています。

既定のインスタンスを選択しても"名前付きインスタンスSQLExpress"を作成するようになっているため注意が 必要です。"名前付きインスタンスMSSQLSERVER"を作成することで、"既定のインスタンス"を作成できま す。

• 接続プロトコルについて

SQL Server Express Editionを利用しレポートデータベースを作成する際はSQL Server Express Editionの TCP/IPを"有効"に設定する必要があります。

## 11. BOM レポートデータベース設定ウィザードの起動と実行

Report オプションは、アーカイブデータベースからレポートを出力するために必要な情報を構築したレポートデータベースに蓄積し、そこからレポートを出力します。レポートデータベース設定ウィザードでは、レポートデータベースに 蓄積する監視項目の設定が行えます。

#### (1) レポートデータベース設定ウィザードの起動

- 1. 'Report オプションのインストール'を実行したコンピューター上で、スタートメニューより"BOM for Windows 8.0"の"BOM 8.0 レポートデータベース設定ウィザード"を選択します。
- 2. レポートデータベース設定ウィザードが起動します。

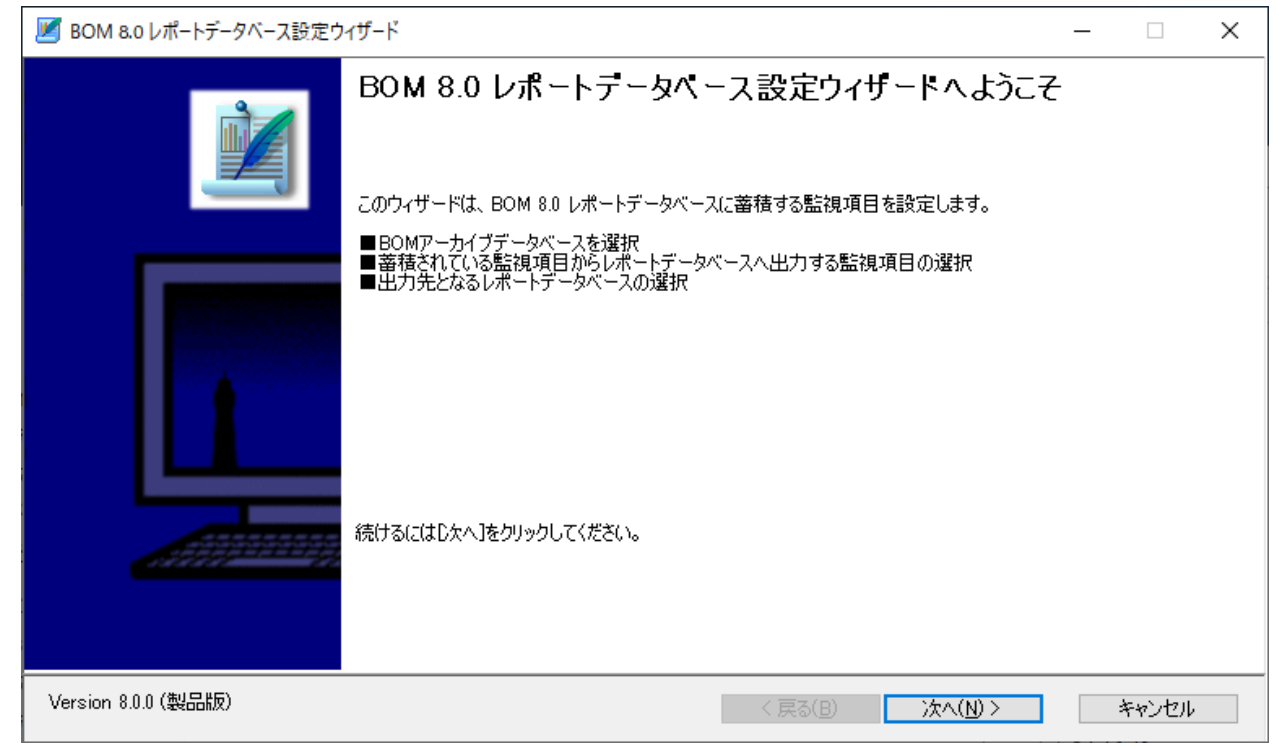

レポートデータベースウィザードでは、[次へ]ボタンをクリックすることで次の画面に進み、[戻る]ボタンをクリックす ることで前の画面に戻ります。さらに[キャンセル]ボタンをクリックすることで、レポートデータベース設定ウィザー ドを終了することができます。

| 警告            | × |
|---------------|---|
| 本当にキャンセルしますか? |   |
| OK キャンセル      |   |

### (2) レポートデータベース設定ウィザードの実行

レポートデータベース設定ウィザードの各画面について説明します。

#### A. ようこそ

レポートデータベース設定ウィザードを起動すると、以下のようこそ画面が表示されます。

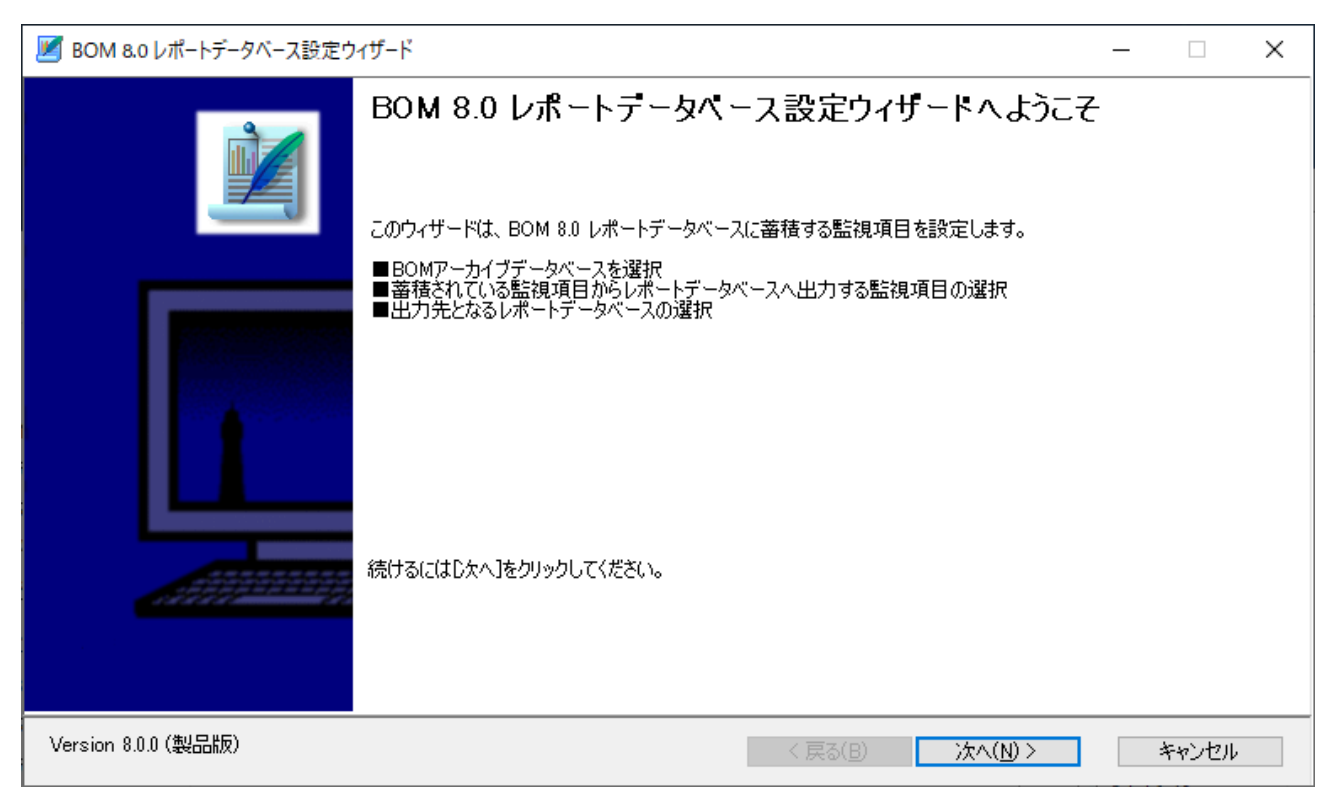

#### B. ライセンス認証

ライセンスキーが未入力の場合、ここでライセンス認証画面が表示されます。

| Z BOM 8.0 レポートデータベース設定ウィザード                                                                                                    |      | ×  |
|----------------------------------------------------------------------------------------------------|------|----|
| ライセンス 認証<br>レポートオプションの正規ライセンスキーを入力してください。<br>ライセンスキーの入力を省略してD次へJをクリックした場合、評価版(30日間有効)として動作します。<br>この画面は製品版ライセンスキーを入力すると表示されなくなります。 |      | Ì  |
| ライセンスキー(し) クリア(©)                                                                                                    |      |    |
| Version 8.0.0 (ライセンスキー未登録)     〈 戻る(B) 次へ(N) 〉                                                                                     | キャンセ | 91 |

#### 。 "ライセンスキー"欄

"ライセンスキー"欄に製品版のライセンスキーを入力することで、レポートデータベース設定クライアントにライセンスキーが登録されます。次回以降のレポートデータベース設定ウィザード使用時には、製品版として認識され、 ライセンス認証画面が表示されなくなります。

| Version 8.0.0 (製品版) | / 〒ス(D) | <u>ነ ት አ ( እር) እ</u> | Ac 147 11 |
|---------------------|---------|----------------------|-----------|
|                     | く注め回    | 7A73( <u>N</u> ) Z   | イヤノビル     |
|                     |         |                      |           |

"ライセンスキー"欄を空白のままにした場合は、評価版ライセンスキーが登録されます。評価版の使用期限は30日間となっており、それ以降は製品版のライセンスキーを登録しない限り利用できなくなります。 なお、評価版の有効期限はウィザードの画面下に表示されます。

Version 80.0 (評価版) 有効期限2022/04/10 < 戻る(B) 次へ(N) > キャンセル

#### C. アーカイブデータベースへの接続

アーカイブデータベースへの接続画面では、レポート出力対象のコンピューターがデータを蓄積しているアーカイブデ ータベースへ接続します。

 BOM アーカイブデータベースの詳細については、'BOM for Windows Ver.8.0 アーカイブユーザーズマニュアル'を 参照してください。

| 🗾 BOM 8.0 レポートデータベース設定ウィザード                                      |                                                                      | _ |       | ×   |
|------------------------------------------------------------------|----------------------------------------------------------------------|---|-------|-----|
| アーカイプテータペースへの接<br>アーカイブデータベースと接続用パスワードを入<br>レポート出力用データを作成する開始基準日 | <b>続</b><br>力してください。<br>を設定してください。                                   |   |       | Ì   |
|                                                                  |                                                                      |   |       |     |
| アーカイブデータベース名( <u>S</u> ):                                        | localhost 参照(R)                                                      |   |       |     |
| パスワード( <u>P</u> ):                                               | ●●●●●●●●●●●●●<br>□ 入力したパスワードを暗号化せずに保存する( <u>A</u> )                  |   |       |     |
| 開始基準日:                                                           | 2022年 3月 1日 🗐 🔻 収集単位: 01カ月 🗸                                         |   |       |     |
| Â                                                                | アーカイブデータベース、開始基準日または収集単位を変更した場合、<br>レポートデータベースの作成済みデータは次回収集時に削除されます。 |   |       |     |
|                                                                  |                                                                      |   |       |     |
|                                                                  |                                                                      |   |       |     |
| Version 8.0.0 (製品版)                                              | < 戻る(B) 次へ(N) >                                                      |   | キャンセル | k l |

。 "アーカイブデータベース名"欄

"アーカイブデータベース"欄には、アーカイブデータベースのコンピューター名またはIPアドレスを入力します。 SQL Serverの名前付きインスタンスを使用している場合は以下のように入力してください。

コンピューター名¥インスタンス名

設定したアーカイブデータベースはレポートクライアントに保存され、次回以降のレポートデータベース設定ウィ ザード使用時には自動で入力されます。

。 [参照]ボタン

アーカイブデータベースをネットワーク一覧から選択したい場合、[参照]ボタンをクリックします。

。 "パスワード"欄

"パスワード"欄には、アーカイブデータベースへの接続パスワード(既定では"Bom6Archive")を入力します。

。 "入力したパスワードを暗号化せずに保存する"チェックボックス

"入力したパスワードを暗号化せずに保存する"にチェックを入れると、入力したパスワードを暗号化せずに設定ファ イル内に保存します。入力したパスワードの暗号化する場合は、チェックボックスのチェックをはずします。 • "開始基準日"欄

レポート出力用データのデータ開始基準日を指定します。既定値として、開始基準日には、起動した日付の6か月前の月初が表示されます。

• "収集単位"欄

レポート出力用データを作成する際の収集単位を"1ヶ月""3ヶ月""6ヶ月"から選択します。

すでに作成済みのレポートデータベースがあった場合には、次回収集時に削除されます。

#### D. 出力設定

レポートデータベースに出力する監視項目および出力テーブル名を指定します。

※標準のレポートを出力する際に必要なテーブルはデフォルトで登録されています。削除や変更をした場合は改めて 追加する必要があるため注意してください。

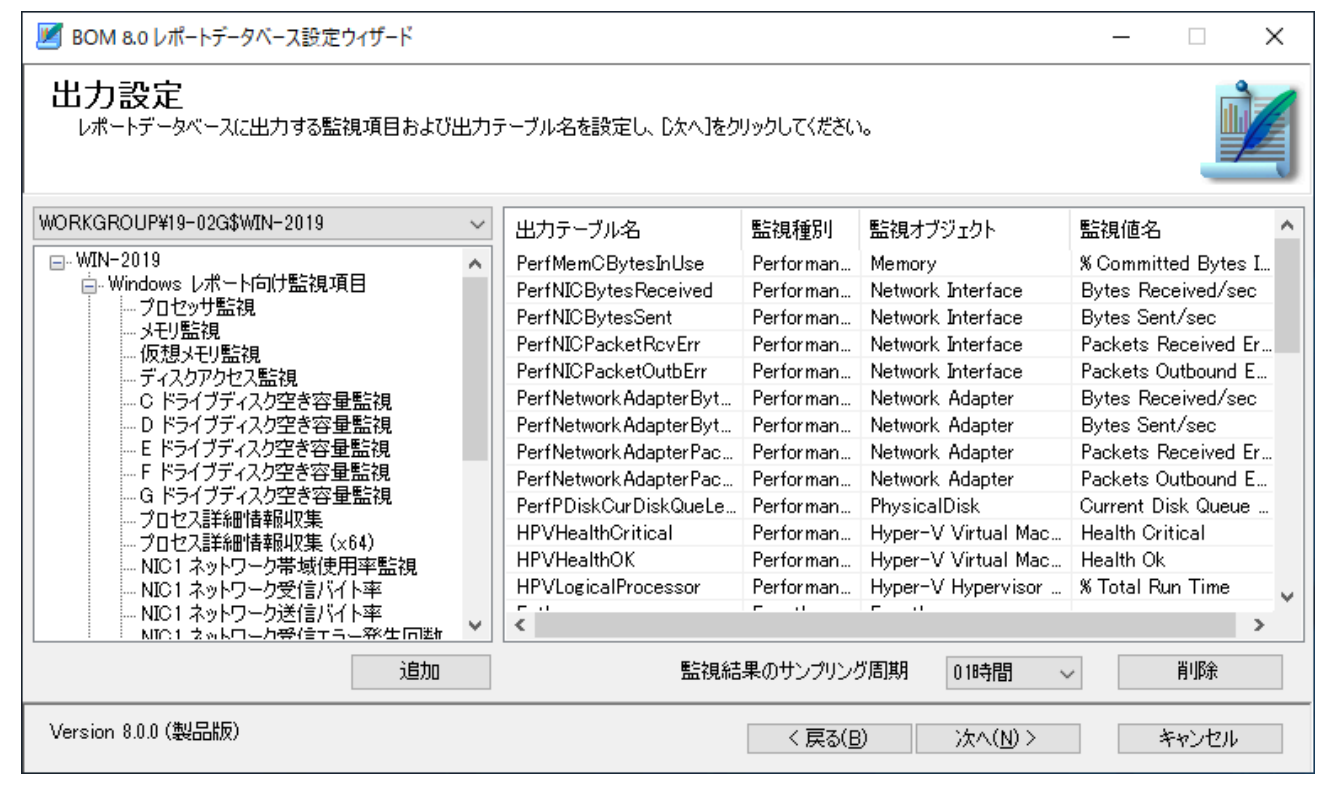

。 "監視インスタンス"プルダウンメニュー

"監視インスタンス"プルダウンメニューは、レポートデータベースに出力する監視項目を選択する際、該当データが 蓄積されている監視インスタンスを指定します。

> WORKGROUP¥19=02G\$WIN=2019 ~ WORKGROUP¥19=02G\$WIN=2019

#### • 監視項目選択画面

監視インスタンス"プルダウンメニューで指定したインスタンスに紐づいている監視グループおよび監視項目の一覧 が表示されます。

出力対象としたい監視項目を選択後、[追加]ボタンをクリックすることにより、右側の出力対象一覧にレコードが追加されます。監視グループを選択し、[追加]ボタンをクリックした場合、監視グループに含まれる監視項目すべてが 右側の出力対象一覧に追加されます。

監視インスタンスを選択して[追加]ボタンをクリックした場合、監視インスタンスに含まれるすべての監視グループ、監視項目が右側の出力対象一覧に追加されます。

。 "監視結果のサンプリング周期"プルダウン

監視結果のサンプリング周期をプルダウンメニューから選択します。1時間、3時間、6時間、12時間、24時間から 選択が可能です。

| WORKGROUP¥19-02G\$WIN-2019                                                                                   | $\sim$ | 出力テーブル名               | 監視種別      | 監視オブジェクト            | 監視値名                |
|----------------------------------------------------------------------------------------------------|--------|-----------------------|-----------|---------------------|---------------------|
|                                                                                                    | ~      | PerfMemCBytesInUse    | Performan | Memory              | % Committed Bytes I |
| ■ Windows レポート向け監視項目                                                                                         |        | PerfNICBytesReceived  | Performan | Network Interface   | Bytes Received/sec  |
| フロゼッサ監視                                                                                                    |        | PerfNICBytesSent      | Performan | Network Interface   | Bytes Sent/sec      |
| 「「「「「「「」」」「「「」」」「「「」」」「「「」」」「「」」」「「「」」」「「」」」「「」」」「「」」」「「」」」「」」」「」」」「」」」「」」」「」」」「」」」「」」」「」」」「」」」「」」」「」」」「」」」」 |        | PerfNICPacketRcvErr   | Performan | Network Interface   | Packets Received Er |
| 「ディスカアクセス監視                                                                                                  |        | PerfNICPacketOutbErr  | Performan | Network Interface   | Packets Outbound E  |
|                                                                                                    |        | PerfNetworkAdapterByt | Performan | Network Adapter     | Bytes Received/sec  |
| D ドライブディスク空き容量監視                                                                                             |        | PerfNetworkAdapterByt | Performan | Network Adapter     | Bytes Sent/sec      |
| E ドライブディスク空き容量監視                                                                                             |        | PerfNetworkAdapterPac | Performan | Network Adapter     | Packets Received Er |
|                                                                                                    |        | PerfNetworkAdapterPac | Performan | Network Adapter     | Packets Outbound E  |
|                                                                                                    |        | PerfPDiskCurDiskQueLe | Performan | PhysicalDisk        | Current Disk Queue  |
| ● プロセス詳範面住報報収集<br>・・・・・・・・・・・・・・・・・・・・・・・・・・・・・・・・・・・                                                        |        | HPVHealthCritical     | Performan | Hyper-V Virtual Mac | Health Critical     |
| … NIC1 ネットワーク帯域使用率監視                                                                                         |        | HPVHealthOK           | Performan | Hyper-V Virtual Mac | Health Ok           |
|                                                                                                    |        | HPVLogicalProcessor   | Performan | Hyper-V Hypervisor  | % Total Run Time    |
|                                                                                                    |        | F 0                   |           | E 0                 |                     |
| NIC1 えゃドロニカ受信エミニ祭生同断                                                                                         | ~      | 1                     |           |                     | 2                   |
| 追加                                                                                                    |        | 監視結                   | 果のサンプリング  | ブ周期 01時間 、          | / 肖耶涂               |

• 追加されたテーブルの"出力テーブル名"は空白状態で登録されます。必要なテーブル名については、'BOM Reportオプション Ver.8.0 デザインファイル仕様'の各レポート部分を参照してください。

#### E. レポートデータベース設定

"レポートデータベース接続"画面では、"出力設定"で指定した各種データの取り込み先レポートデータベースを指定します。

| 🜌 BOM 8.0 レポートデータベース設定ウィザード                                                                                                    | _ |       | × |
|----------------------------------------------------------------------------------------------------|---|-------|---|
| レポートデータペース設定<br>レポートデータベースに接続するための情報を設定し、D次へJをクリックしてください。                                                                                                    |   |       |   |
| レポートデータベース名(S): localhost 参照(B)<br>パスワード(P): ●●●●●●●●●<br>○ 入力したパスワードを暗号化せずに(保存する(A)<br>収集単位: 1カ月 01件 1カ月分のレポートデータを保持します。<br>該当のデータベースに異なる設定が存在する場合、<br>作成済みレポートデータは次回実行時に削除されます。 |   |       |   |
|                                                                                                    |   |       |   |
| Version 8.0.0 (製品版) く 戻る(B) 次へ(N) >                                                                                                    | : | キャンセル | , |

• "レポートデータベース名"欄

"レポートデータベース"欄には、レポートデータベースを構築したコンピューター名またはIPアドレスを入力します。SQL Serverの名前付きインスタンスを使用している場合には以下のように入力してください。

コンピューター名¥インスタンス名

。 [参照]ボタン

レポートデータベースをネットワーク一覧から選択したい場合、[参照]ボタンをクリックします。

。 "パスワード"欄

"パスワード"欄には、レポートデータベースへの接続パスワード(既定では"Report6Bom")を入力します。

。 "入力したパスワードを暗号化せずに保存する"チェックボックス

チェックボックス"入力したパスワードを暗号化せずに保存する"にチェックを入れると、入力したパスワードを暗号 化せずに設定ファイル内に保存します。入力したパスワードの暗号化する場合は、チェックボックスのチェックを はずします。

• "収集単位"欄

レポートデータベースに蓄積させるデータ量を"1件"、"3件"、"6件"、"12件"から選択します。

#### F. 設定完了

レポートデータベースの設定が完了すると、以下の画面が表示されます。

| 🗾 BOM 8.0 レポートデータベース設定ウ | 1ぜ-ド                         | _ | × |
|-------------------------|------------------------------|---|---|
|                         | BOM 8.0 レポートデータベース設定が完了しました。 |   |   |
|                         | 🗹 タスクスケジューラを起動する             |   |   |
|                         |                              |   |   |
| Version 8.0.0 (製品版)     | 完了( <u>F</u> )               |   |   |

設定完了後、レポートデータベースへデータの取り込みを行うために"ReportETL.exe"の実行をタスク登録する必要が あります。

以下の場所に格納されている実行ファイルをタスクスケジューラに登録し、最低でも1日1回実行するよう登録してくだ さい。

対象ファイル:ReportETL.exe 格納アドレス:"[BOM 8.0 インストールフォルダー]¥SAY Technologies¥BOMW8¥Bin" ※ 既定値では"C:¥Program Files¥SAY Technologies¥BOMW8¥Bin"

## 1. アーカイブサービスのアンインストール

- 1. BOM 8.0のインストールパッケージに格納されている"autorun.hta"を実行し、インストールランチャーを起動します。
- 2. メニューから、"基本製品"をクリックし、セットアップウィザードを起動します。
- 3. "プログラムの保守"画面まで進め、"変更"ラジオボタンが有効になっていることを確認して[次へ]ボタンをクリック します。
- 4. "カスタムセットアップ"画面で"アーカイブサービス"のアイコンをクリックし、"この機能を使用できないようにします。"を選択して、[次へ]ボタンをクリックします。
  - "この機能を使用できないようにします。"を選択すると、機能名の左端にあるアイコンが、ハードディスクから ×印に変わります。
- 5. 以降はセットアップウィザードに従い、"アーカイブサービス"のアンインストールを完了します。

## 2. アーカイブデータベース

#### (1) アーカイブデータベースの削除

作成したアーカイブデータベースの削除方法については'BOM for Windows Ver.8.0アーカイブユーザーズマニュア ル'を参照してください。

#### (2) アーカイブデータベース管理のアンインストール

- 1. BOM 8.0のインストールパッケージに格納されている"autorun.hta"を実行し、インストールランチャーを起動します。
- 2. メニューから、"アーカイブデータベース"をクリックし、セットアップウィザードを起動します。
- 3. "プログラムの保守"画面まで進め、"変更"ラジオボタンが有効になっていることを確認して[次へ]ボタンをクリック します。
- 4. "カスタムセットアップ"画面で"アーカイブデータベース管理"のアイコンをクリックし、"この機能を使用できない ようにします。"を選択して、[次へ]ボタンをクリックします。
  - "この機能を使用できないようにします。"を選択すると、機能名の左端にあるアイコンが、ハードディスクから ×印に変わります。
- 5. 以降はセットアップウィザードに従い、"アーカイブデータベース管理"のアンインストールを完了します。

## 3. レポートデータベース

#### (1) レポートデータベースの削除

作成したレポートデータベースの削除方法については'レポートデータベースの削除'を参照してください。

#### (2) レポートデータベース管理のアンインストール

- 1. BOM 8.0のインストールパッケージに格納されている"autorun.hta"を実行し、インストールランチャーを起動します。
- 2. メニューから、"レポートデータベース"をクリックし、セットアップウィザードを起動します。
- 3. "プログラムの保守"画面まで進め、"変更"ラジオボタンが有効になっていることを確認して[次へ]ボタンをクリック します。
- 4. "カスタムセットアップ"画面で"レポートデータベース管理"のアイコンをクリックし、"この機能を使用できないようにします。"を選択して、[次へ]ボタンをクリックします。
  - "この機能を使用できないようにします。"を選択すると、機能名の左端にあるアイコンが、ハードディスクから ×印に変わります。
- 5. 以降はセットアップウィザードに従い、"レポートデータベース管理"のアンインストールを完了します。

## 4. Report オプションのアンインストール

Report オプションは以下のアプリケーションから構成されており、以下の手順でまとめてアンインストールすることができます。

- レポートデータベース設定ウィザード
- レポート出力ウィザード
- ReportETL.exe(レポートデータベース用データ出力モジュール)
- 1. BOM 8.0のインストールパッケージに格納されている"autorun.hta"を実行し、インストールランチャーを起動します。
- 2. メニューから、"Report オプション"をクリックし、セットアップウィザードを起動します。
- 3. "プログラムの保守"画面まで進め、"変更"ラジオボタンが有効になっていることを確認して[次へ]ボタンをクリック します。
- 4. "カスタムセットアップ"画面で"レポート出力ウィザード"のアイコンをクリックし、"この機能を使用できないよう にします。"を選択して、[次へ]ボタンをクリックします。
  - "この機能を使用できないようにします。"を選択すると、機能名の左端にあるアイコンが、ハードディスクから ×印に変わります。
- 5. 以降はセットアップウィザードに従い、"レポート出力ウィザード"のアンインストールを完了します。

## 第4章 レポートの出力

## 1. レポート出力ウィザードの起動

レポート出力ウィザードを使用して、用意されているデザイン毎のレポートを出力します。

レポート出力ウィザードは一般ユーザー権限で実行できます。

- 1. '<u>Report オプションのインストール</u>'を実行したコンピューター上で、スタートメニューより"BOM for Windows 8.0"の"BOM 8.0 レポート出力ウィザード"を選択します。
- 2. レポート出力ウィザードが起動します。

| 🗾 BOM 8.0 レポート出力ウィザード |                                                                       | _     |       | × |
|-----------------------|-----------------------------------------------------------------------|-------|-------|---|
|                       | BOM 8.0 レポート出力ウィザードへようこそ<br>このウィザードは、BOM 8.0 レポートデータベースに蓄積されたデータからレポー | -トを出ナ | りします。 |   |
|                       | 続けるにはD欠へ]をクリックしてください。                                                 |       |       |   |
| Version 8.0.0 (製品版)   | < 戻る(B) 次へ(N) >                                                       |       | キャンセル |   |

レポート出力ウィザードでは、[次へ]ボタンをクリックすることで次の画面に進み、[戻る]ボタンをクリックすることで 前の画面に戻ります。さらに、[キャンセル]ボタンをクリックすることで、レポート出力ウィザードを終了することが できます。

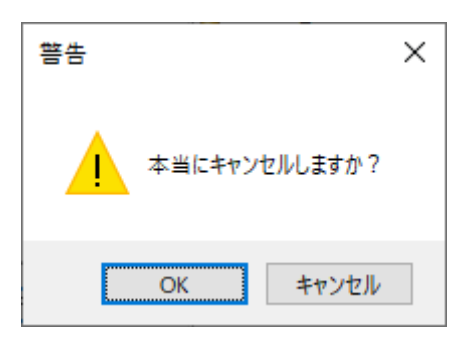

## 2. レポート出力ウィザードの実行

レポート出力ウィザードの各画面について説明します。

### (1) ウェルカム

レポート出力ウィザードを起動すると、以下のウェルカム画面が表示されます。

| 🗾 BOM 8.0 レポート出力ウィザード | _                                              |      | × |
|-----------------------|------------------------------------------------|------|---|
|                       | BOM 8.0 レポート出力ウィザードへようこそ                       |      |   |
|                       | このウィザードは、BOM 8.0 レポートデータベースに蓄積されたデータからレポートを出力し | ます。  |   |
|                       |                                                |      |   |
|                       | 続けるにはDケへ]をクリックしてください。                          |      |   |
| Version 8.0.0 (製品版)   | < 戻る(B) 次へ(N) > キャ                             | ャンセル |   |
| (2) レポートデータベース^       | の接続                                            |      |   |

| M BOM 8.0 レポート出力ウィザード                                       |                                          |                   | _ |       | × |
|-------------------------------------------------------------|------------------------------------------|-------------------|---|-------|---|
| レポートデータペースへの<br>レポートデータベースと接続用パスワード<br>デザインファイルで定義しているデータソー | <b>妾続</b><br>を入力してください。<br>-ス名を入力してください。 |                   |   |       |   |
|                                                             |                                          |                   |   |       |   |
| レポートデータベース名( <u>S</u> ):                                    | (local)                                  | 参照( <u>R</u> )    |   |       |   |
| パスワード( <u>P</u> ):                                          |                                          | ]                 |   |       |   |
|                                                             | □ 入力したパスワードを暗号化せずに保存する(A)                | -                 |   |       |   |
| デザインデータソース名( <u>D</u> ):                                    | ReportDB                                 | ]                 |   |       |   |
|                                                             |                                          |                   |   |       |   |
|                                                             |                                          |                   |   |       |   |
|                                                             |                                          |                   |   |       |   |
|                                                             |                                          |                   |   |       |   |
| Version 8.0.0 (製品版)                                         | < 戻る(B)                                  | )次へ( <u>N</u> ) > |   | キャンセル | , |

• "レポートデータベース名"欄

"レポートデータベース名"欄には、レポートデータベースのコンピューター名またはIPアドレスを入力します。SQL Serverの名前付きインスタンスを使用している場合は以下のように入力してください。 コンピューター名¥インスタンス名

設定したレポートデータデータベースはレポートクライアントに保存され、次回以降のレポート出力ウィザード使 用時には自動で入力されます。

• [参照]ボタン

レポートデータベースをネットワーク一覧から選択したい場合、[参照]ボタンをクリックします。

。 "パスワード"欄

"パスワード"欄には、レポートデータベースへの接続パスワード(既定では"Report6Bom")を入力します。

。 "入力したパスワードを暗号化せずに保存する"チェックボックス

チェックボックス"入力したパスワードを暗号化せずに保存する"にチェックを入れると、入力したパスワードを暗号 化せずに設定ファイル内に保存します。入力したパスワードの暗号化する場合は、チェックボックスのチェックを はずします。

。 "デザインデータソース名"欄

デザインデータソース名を指定します。デザインデータソース名は"ReportDB"以外を指定すると正常にレポートが 出力できなくなります。

#### (3) レポート出力期間の指定

| M BOM 8.0 レポート出力ウィザード -                                                                                                    | _          |               | × |
|----------------------------------------------------------------------------------------------------|------------|---------------|---|
| レポート出力期間の指定<br>レポートの出力期間と出力形態、出力フォルダーを指定してください。                                                                                                    |            |               |   |
| <ul> <li>出力年 2022年 ~</li> <li>出力期間 2022/03/01 ~ 2022/03/31</li> <li>出力形態 PDF (*pdf) ~</li> <li>出力フォルダー C:¥Users¥Administrator¥Documents<br/>レポートは出力フォルダー(こ「コンピューター名」出力月」のファイル名フォーマットで出力されます。</li> </ul> | 参 <u>贝</u> | ₹( <u>B</u> ) |   |
| Version 8.0.0 (製品版) < 戻る(B) 次へ(N) >                                                                                                    | 4          | キャンセル         |   |
|                                                                                                    |            |               |   |

• "出力年"欄

"出力年"欄にはレポート出力対象の年を、プルダウンメニューから指定します。

。 "出力期間"欄

"出力期間"欄には、レポート出力対象の開始日および終了日を指定します。

• "出力形態"欄

"出力形態"欄では、レポート出力形態をMHTML形式、Excel形式(xlsx)、およびPDF形式から選択します。

| 出力形態    | PDF (*pdf)                                                                     | ~ |
|---------|--------------------------------------------------------------------------------|---|
| 出力フォルダー | MHTML (MIME Encapsulation of Aggregate HTML)<br>Microsoft Office Excel (*xlsx) |   |
|         | PDF (*pdf)                                                                     |   |

。 "出力フォルダー"欄

"出力フォルダー"欄には、レポートのファイル出力先フォルダーを指定します。初回起動時には、既定値としてレポ ート出力ウィザードを実行しているユーザーのドキュメントフォルダーが設定されています。

設定した出力フォルダーはレポートクライアントに保存され、次回以降のレポート出力ウィザード使用時に自動入力されます。

。 [参照]ボタン

出力フォルダーをコンピューターのフォルダー一覧から選択したい場合、[参照]ボタンをクリックします。

#### (4) レポート作成インスタンスの指定

レポート出力インスタンスの指定画面では、レポートを出力する監視コンピューターを指定できます。

レポートデータベース上に蓄積されている監視コンピューターの"インスタンスID"、"監視元コンピューター名"、"イン スタンス種別"について表示します。

| 🗾 BOM 8.0 レポート出力                                                                               | ıウ <mark>ィ</mark> ザード |                         |                   | _ |       | Х |  |
|------------------------------------------------------------------------------------------------|-----------------------|-------------------------|-------------------|---|-------|---|--|
| レポート作成インスタンスの指定<br>レポートを作成するインスタンスを指定してください。<br>サーバーのスペックにもよりますが、レポートの作成には1インスタンスにつき5分程度かかります。 |                       |                         |                   |   |       |   |  |
| インスタンスID                                                                                       | 監視元コンピューター名           | インスタンス種別                |                   |   |       |   |  |
| WIN-2019                                                                                       | 19-02G                | BOM 8 通常製品              |                   |   |       |   |  |
| SQL-DB                                                                                         | SQL-YEL               | BOM 8 通常製品              |                   |   |       |   |  |
| VSPHERE                                                                                        | 19-02G                | BOM 7 SR4.0 VMwareオプション |                   |   |       |   |  |
| CENTOS                                                                                         | 19-02G                | BOM 7 SR4.0 Linuxオプション  |                   |   |       |   |  |
|                                                                                                |                       |                         |                   |   |       |   |  |
|                                                                                                |                       |                         |                   |   |       |   |  |
|                                                                                                |                       |                         |                   |   |       |   |  |
|                                                                                                |                       |                         |                   |   |       |   |  |
|                                                                                                |                       |                         |                   |   |       |   |  |
|                                                                                                |                       |                         |                   |   |       |   |  |
|                                                                                                |                       |                         |                   |   |       |   |  |
|                                                                                                |                       |                         |                   |   |       |   |  |
|                                                                                                |                       |                         |                   |   |       |   |  |
|                                                                                                |                       |                         |                   |   |       |   |  |
| Version 8.0.0 (製品版)                                                                            |                       | < 戻る( <u>B</u> )        | )次へ( <u>N</u> ) > |   | キャンセル |   |  |

。 "インスタンスID"チェックボックス

"インスタンスID"の左側にあるチェックボックスにチェックを入れることで、そのインスタンスをレポート出力の 対象にします。

| インスタンスID   | 監視元コンピューター名 | インスタンス種別                |
|------------|-------------|-------------------------|
| 🗹 WIN-2019 | 19-02G      | BOM 8 通常製品              |
| 🗹 SQL-DB   | SQL-YEL     | BOM 8 通常製品              |
| VSPHERE    | 19-02G      | BOM 7 SR4.0 VMwareオプション |
| CENTOS     | 19-02G      | BOM 7 SR4.0 Linuxオプション  |

- "インスタンス"とは、BOM監視サービスの監視単位です。詳細については'BOM for Windows Ver.8.0 ユーザ ーズ マニュアル'を参照してください。
- 。 列タイトル

"インスタンスID"、"監視元コンピューター名"、"インスタンス種別"の各列において、タイトルをクリックすると並び替えが実行されます。

| インスタンスID | 監視元コンピューター名 | インスタンス種別 |
|----------|-------------|----------|
|----------|-------------|----------|

• 列タイトル右クリックメニュー

列タイトルを右クリックすることで、右クリックメニューが呼び出せます。 "インスタンスID"の右クリックメニューからは"テキストフィルタリング"機能、"全選択"機能、および"全解 除"が利用できます。また"監視元コンピューター名"、"インスタンス種別"の右クリックメニューからは"テキス トフィルタリング"機能が利用できます。

| <テキスト フィルタリング なし> |
|-------------------|
| 全選択(A)            |
| 全解除(C)            |

■ "テキストフィルタリング"機能

"テキストフィルタリング"機能は、文字列を入力して"Enter"キーを押下することで、入力した文字列と部 分一致した名称("インスタンスID"、"監視元コンピューター名"、"インスタンス種別")の行を表示する機 能です。

テキストフィルタリングを解除する場合には、入力した文字列を削除した上で、"Enter"キーを押下します。

| 🗾 BOM 8.0 レポート出力                                           | ウィザード                       |          |                      | _ |   |
|------------------------------------------------------------|-----------------------------|----------|----------------------|---|---|
| WIN           全選択         指定した文章           全解除( <u>C</u> ) | 2 列を含む行のみを表示します             | 0        | ・スタンスにつき5分程度かかります。   |   | Ì |
| インスタンスID<br>ダ WIN-2019                                     | 監視元コンピューター名<br>YI-HP-19-02G | イ)<br>B( | ンスタンス種別<br>DM 8 通常製品 |   |   |

■ "全選択"機能

"全選択"機能は、すべてのインスタンスのチェックボックスにチェックを入れます。

■ "全解除"機能

"全解除"機能は、すべてのインスタンスのチェックボックスからチェックを外します。

#### (5) レポートデザインの指定

レポートデザインの指定画面では、出力するレポートを選択できます。

なお、出力可能なレポートについては'BOM Reportオプション Ver.8.0 デザインファイル仕様'を参照してください。

| 🗾 BOM 8.0 レポート出力ウィザード                                                                   |          |         | - 0                               | × |
|-----------------------------------------------------------------------------------------|----------|---------|-----------------------------------|---|
| レポートデザインの指定<br>レポートで出力するデザインを選択してください。<br>C¥ProgramData¥SAY Technologies¥BOMW8¥BOM Form | s Des    | ign¥Rep | ortDesigner                       |   |
| in a windows                                                                            | ^        | No      | デザインファイル名                         | ^ |
| …」101-サーバー診断レホート<br>…」101-サーバー診断レポート_BOM7用<br>…」102_過去比較情報<br>…」102_過去比較情報_BOM7用        |          | 0       | ¥Windows¥101_サーバー記念断レポート.frx      |   |
|                                                                                         |          | 1       | ¥Windows¥102_過去比較情報.frx           |   |
|                                                                                         |          | 2       | ¥Windows¥103」詳細グラフ情報(横).fr×       |   |
|                                                                                         |          | 3       | ¥Windows¥103_言筆細グラフ情報(縦).fr×      |   |
| 103」言辞細クラフ「春報()紙)                                                                       |          | 4       | ¥Windows¥104_システム基本情報.frx         |   |
|                                                                                         |          | 5       | ¥Windows¥105」ハードウェア情報.frx         |   |
| 106 ソフトウェア情報                                                                            |          | 6       | ¥Windows¥106_ソフトウェア情報.frx         |   |
| 107ノハードウェア・ソフトウェア差分情報                                                                   |          | 7       | ¥Windows¥107」ハードウェア・ソフトウェア差分情     |   |
|                                                                                         |          | 8       | ¥Windows¥108_プロセス詳細情報.frx         |   |
| ● 109_ディスククォータ情報                                                                        |          | 9       | ¥Windows¥109_ディスククォータ情報.frx       |   |
| / フリケーションロク情報                                                                           | <u> </u> | 10      | ¥Windows¥110_アプリケーションログ情報.frx     | ~ |
|                                                                                         |          | 11      | Millio downoW111 ミュフテノ ロガル主義語 fee | • |
| ☑ 選択したデザインをひとつのファイルにまとめて出力する(A)                                                         |          | _       | Lへ(U) 下へ(D)                       |   |
| Version 8.0.0 (製品版)                                                                     |          | <       | 戻る(B) 次へ(N) > キャンセル               |   |

• "選択したデザインをひとつのファイルにまとめて出力する"チェックボックス

"選択したデザインをひとつのファイルにまとめて出力する"チェックボックスにチェックをいれると、出力するレポ ートが一つのファイルで出力されます。複数のファイルで出力したい場合には、チェックボックスのチェックを外 してください。

### (6) デザインデータソースの設定

本項目は今後の機能拡張時に使用します。現時点では使用しない為、[次へ]ボタンで進んでください。

| 🗾 BOM 8.0 レポート出力ウィザード                |                           |                   | _ |       | × |
|--------------------------------------|---------------------------|-------------------|---|-------|---|
| デザインデータソースの設た<br>デザインに設定しているデータソース名を | <b>定</b><br>設定してください。     |                   |   |       |   |
| □ 2つ目のデータソースを使用する( <u>Y</u> )        |                           |                   |   |       |   |
| サーバー名( <u>S</u> ):                   |                           | 参照( <u>R</u> )    |   |       |   |
| データベース名( <u>T</u> ):                 |                           | ]                 |   |       |   |
| SQL Server認証を使                       | 用する(W)                    |                   |   |       |   |
| ユーザー名(山):                            |                           | ]                 |   |       |   |
| パスワード( <u>P</u> ):                   |                           | ]                 |   |       |   |
|                                      | ○ 入力したパスワードを暗号化せずに保存する(A) |                   |   |       |   |
| デザインデータソース名( <u>D</u> ):             |                           | ]                 |   |       |   |
|                                      |                           |                   |   |       |   |
| Version 8.0.0 (製品版)                  | < 戻る( <u>B</u> )          | )次へ( <u>N</u> ) > |   | キャンセル |   |

#### (7) 出力設定の確認

出力設定の確認画面では、ウィザードでここまでに指定した内容を表示します。

| 🗾 BOM 8.0 レポート出力ウィザード                                                                                                    |                                   | _     |        | ×             |
|----------------------------------------------------------------------------------------------------|-----------------------------------|-------|--------|---------------|
| 出力設定の確認<br>レポートの出力設定を確認し、問題がなければ開始]をクリックしてくだ                                                                                                    | "č()。                             |       |        |               |
| レポートデータベースサーバー: (local)<br>期間: 2022/03/01 - 2022/03/31<br>形態: PDF <br>選択したデザインをひとつのファイルにまとめて出力する<br>出力フォルダー: C:¥Users¥Administrator¥Documents<br>出力ファイル:<br>WIN-2019_202203<br>選択デザイン:<br>C:¥ProgramData¥SAY Technologies¥BOMW8¥BOM Forms Design¥R<br>¥Windows¥101_サーバー記録近レポート.frx | eportDesigner                     |       |        |               |
| コマンドライン実行用文字列(L)<br><sup>**</sup> C*Program Files*SAY Technologies*BOMW8*Bin*ReportPrintWi                                                                                                    | zardexe" -s -kPTRC (=DVN 1101     | クリップボ | - 4132 | -( <u>C</u> ) |
| Version 8.0.0 (製品版)                                                                                                    | < 戻る( <u>B</u> ) 開始( <u>S</u> ) > |       | キャンセル  |               |

• "設定確認"欄

レポート出力ウィザードで指定した内容が表示されます。出力する内容に間違いがないか確認してください。

レポートデータベースサーバー: (local) 期間: 2022/03/01 - 2022/03/31 形態: PDF| 選択したデザインをひとつのファイルにまとめて出力する 出力フォルダー: C:¥Users¥Administrator¥Documents 出力ファイル: WIN-2019\_202203 選択デザイン: C:¥ProgramData¥SAY Technologies¥BOMW8¥BOM Forms Design¥ReportDesigner ¥Windows¥101\_サーバー診断レポート.frx

。 "コマンドライン実行用文字列"欄

"コマンドライン実行用文字列"欄は、レポート出力時に実際に実行するレポート出力コマンドの内容です。このレポ ート出力コマンドをコピーし、メモ帳などを使用してバッチファイルとして構成することで、後からレポート出力 コマンドを実行することができます。 ※ 各種引数については非公開です。

• [クリップボードヘコピー]ボタン

[クリップボードへコピー]ボタンをクリックすることで、"コマンドライン実行用文字列"をクリップボードにコピー することができます。

• [開始]ボタン

[開始]ボタンをクリックすることでレポート出力が開始されます。指定内容に間違いがないことを確認した上で、 [開始]ボタンをクリックしてください。

### (8) レポート完了

レポート出力が完了するとレポート完了画面が表示されます。

| ☑ BOM 8.0 レポート出力ウィザード                                                                                                    | - 🗆 X |
|----------------------------------------------------------------------------------------------------|-------|
| レポート出力が完了しました。                                                                                                    |       |
|                                                                                                    |       |
| <ul> <li>[1] 2022/03/11 19:37:12.732 1インスタンス出力します。</li> <li>[○]:[○:¥Users¥Administrator¥Documents¥WIN-2019_202203]<br/>デザインファイル[¥Windows¥101_サーバー診断レポート.frx]の出力準備を行いました。<br/>デザインファイル[○:¥Users¥Administrator¥Documents¥WIN-2019_202203pdf]の出力を行いました。</li> <li>[11] 2022/03/11 19:37:23.357 1/1インスタンス処理しました。</li> </ul> |       |
| ▶ 出力フォルダーを開く                                                                                                    |       |
| Version 8.0.0 (製品版) 終了(凶                                                                                                    | 中断    |

。 "出力フォルダーを開く"チェックボックス

チェックボックス"出力フォルダーを開く"のチェックが入っている場合、終了時に'レポート出力期間の指定'の"出力 フォルダー"で指定したフォルダーが開きます。

| 🟥   🛃 📙 🖛   ドキュメント                                                       |             |                                                                                 |                                                                  |                                               | - 0           | ×   |
|--------------------------------------------------------------------------|-------------|---------------------------------------------------------------------------------|------------------------------------------------------------------|-----------------------------------------------|---------------|-----|
| ファイル ホーム 共有                                                              | 表示          |                                                                                 |                                                                  |                                               |               | ~ 🕐 |
| $\leftarrow \rightarrow \checkmark \uparrow \blacksquare \rightarrow PC$ | » ドキュメント    | >                                                                               | ~                                                                | • ドキュメントの検索                                   |               | 9   |
|                                                                          | * * * * * * | 名前<br>SQL Server Management Studio<br>Visual Studio 2017<br>WIN-2019_202203.pdf | 更新日時<br>2022/03/03 19:18<br>2022/03/03 19:17<br>2022/03/11 19:37 | 【 〒12/01/01/01/01/01/01/01/01/01/01/01/01/01/ | サイズ<br>588 KB |     |
| ♪ ミュージック<br><sup>11</sup> ローカル ディスク (C:)<br><u></u> ポリューム (E:)           | ~           |                                                                                 |                                                                  |                                               |               |     |
| 3 個の項目                                                                   |             |                                                                                 |                                                                  |                                               |               |     |

。 [終了]ボタン

[終了]ボタンをクリックすることで、ウィザードのすべての処理が完了します。

## 第5章 出力レポート

各種出力レポートの詳細については、'BOM Report オプション Ver.8.0 デザインファイル仕様'を参照してください。

#### BOM Report オプション Ver.8.0 ユーザーズマニュアル

2022年5月9日 初版 2025年1月31日 改訂版

著者・発行者・発行

セイ・テクノロジーズ株式会社

バージョン 8.0.20.0

(C) 2022 SAY Technologies, Inc.